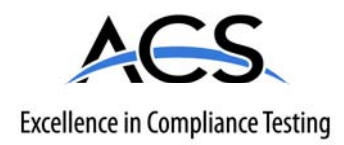

## **Certification Exhibit**

#### FCC ID: R7PNG6R1S1 IC: 5294A-NG6R1S1

#### FCC Rule Part: 15.247 IC Radio Standards Specification: RSS-210

ACS Project Number: 11-0082

Manufacturer: Cellnet Technology, Inc. Model: Collector C6400, Collector C6420, Collector C6430

## Manual

## C6400-Series Collector Installation and User Guide

Publication: 98-1095 Rev AA

# Landis |Gyr<sup>+</sup>

LANDIS+GYR CONFIDENTIAL INFORMATION

#### Limitation on Warranties and Liability

Information in this document is subject to change without notice. This manual or any part of it thereof may not be reproduced in any form unless permitted by contract or by written permission of Landis+Gyr.

In no event will Landis+Gyr be liable for any incidental, indirect, special, or consequential damages (including lost profits) arising out of or relating to this publication or the information contained in it, even if Landis+Gyr has been advised, knew, or should have known of the possibility of such damages.

#### © 2011 Landis+Gyr, Inc. All Rights Reserved

| C6400-Series Collector Installation and User Guic                                                                                                    | le                             |                  |            |
|----------------------------------------------------------------------------------------------------|--------------------------------|------------------|------------|
| Publication: 98-1095 Rev AA                                                                                                    |                                |                  |            |
|                                                                                                    | Revision                       | History          |            |
| Modification Date                                                                                                    | Revision                       | Description      | Author     |
| 11/18/2011                                                                                                    | AA                             | Final Review     | Kim Utesch |
| Landis+Gyr<br>6436 County Road 11<br>Pequot Lakes, MN 56472<br>Website: www.landisgyr.com<br>E-mail: solutionsupport.na@landisgyr.com<br>Technical Support: 1-888-390-5733 | © 2011 Land<br>All rights rese | is+Gyr<br>erved. |            |

## Landis |Gyr<sup>+</sup>

## **Table of Contents**

| Chapter 1: Introduction and Overview                          | 5  |
|---------------------------------------------------------------|----|
| Overview                                                      |    |
| FCC Compliance Information                                    |    |
| FCC Class B                                                   | б  |
| C6400-Series Collector FCC ID Label                           |    |
| RF Exposure                                                   |    |
| De Facto EIRP Limit                                           | б  |
| Industry Canada                                               |    |
| Chapter 2: Backhaul Configuration                             | 9  |
| SIM Card Installation for the C6420 Collector                 |    |
| ESD Precautions                                               |    |
| Required Tools for SIM Card Installation and Activation       |    |
| Installation, Replacement or Removal of a SIM Card            |    |
| Prior to Installation                                         |    |
| Installation Procedure                                        |    |
| Backhaul Configuration                                        |    |
| Modem Setup for C6420 and C6430 Collectors                    |    |
| Modem Setup Overview                                          |    |
| Ethernet Setup for C6400 Collectors                           |    |
|                                                               |    |
| Chapter 3: C6400-Series Collector Installation                |    |
| Pre-Installation Overview                                     |    |
| Safety Overview                                               |    |
| Pre-Installation Checklist                                    |    |
| Getting Organized                                             |    |
| C6400-Series Collector Installation Tool List                 |    |
| Additional Tools Required for Puilding and Structure Installa |    |
| Installation Material and Third Party Supplies                | 29 |
| Antenna Mounting                                              | 29 |
| For All Installations                                         | 29 |
| C6400-Series Collector Installation Sheet                     |    |
| Power Requirements                                            |    |
| Power Cable Preparation                                       |    |
| Adding Drip Loops to Cables                                   |    |
| Kit Part Numbers                                              |    |
| C6400-Series Collector Assembly                               |    |
| Optional Parts.                                               |    |
| Utility Pole Mount Installation                               |    |
| Utility Pole Mounting Kit                                     |    |
| Utility Pole Installation Procedure                           |    |
| Streetlight Arm Horizontal Mount Installation                 |    |
| C6400-Series Collector Streetlight Arm Mounting Kit           |    |
| Streetlight Arm Installation Procedure                        |    |

| Chapter 4: Setting Up and Managing in Command Center |           |
|------------------------------------------------------|-----------|
| Command Center Setup                                 |           |
| C6400-Series Collector Communication                 |           |
| Collector Auto-registration                          |           |
| C6400-Series Collector General Settings Tab          |           |
| Collector Manage Tab                                 |           |
| Collector Commands                                   |           |
| Statistics Tab                                       |           |
| History Tab                                          |           |
| Chanter 5: Using Endnoint Testing Manager            | 53        |
|                                                      | <b>JJ</b> |
| Access to Endpoint Test Manager                      |           |
| Connecting to a C6400-Series Collector               |           |
|                                                      |           |
| Collector Tab - Identification sub-tab               |           |
| Collector Tab - Basic Configuration sub-tab          |           |
| Collector Tab - Client Routing sub-tab               |           |
| Collector Tab - Events/Alerts sub-tab                |           |
| Statistics sub-tab                                   |           |
| Appendix A: Specifications                           |           |
| Specifications                                       |           |
| C6400-Series Collector Dimensions                    |           |
| Appendix B: Cable Installation                       |           |
| Power Connection and Termination                     | 65        |
| Junction/Disconnect Boy Installation                 |           |
| Direct Cable Installation to Main                    |           |
| Ethomat Cable Installation                           |           |
|                                                      |           |

## **1** Introduction and Overview

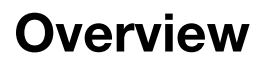

The C6400-Series Collector is a RF mesh network device that serves a smaller number of endpoints in rural and deployment fringes.

Landis

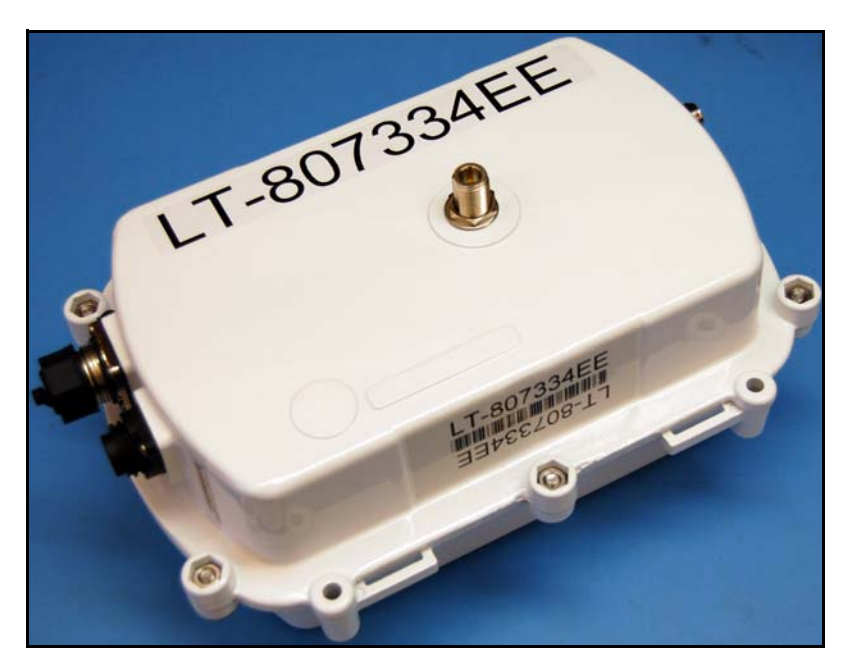

Figure 1 - 1. C6400-Series Collector

The C6400 Series collector is a NEMA-4 sealed enclosure with a power supply, backup battery, system processor board and hosts one Gridstream IWR radio. The C6400 Series Collector can support IP addressability for external backhaul modems (C6400 variant) or the collector can be ordered with an integrated single backhaul modem for communication with public wireless carriers (C6420 or C6430 variants). The C6400 Series collectors receive data from Gridstream network routers and endpoints and sends the data to the host system via internet packets. These collectors mount on a wooden utility pole or a streetlight arm.

Three different C6400-Series Collector units are available:

- Collector C6400. No wireless backhaul modem.
- Collector C6420. Features embedded GSM/GPRS wireless backhaul modem.
- Collector C6430. Features embedded CDMA/EVDO wireless backhaul modem.

## **FCC Compliance Information**

## FCC Class B

This equipment has been tested and found to comply with the limits for a Class B digital device, pursuant to Part 15 of the FCC Rules. These limits are designed to provide reasonable protection against harmful interference in a residential installation. This equipment generates, uses, and can radiate radio frequency energy and, if not installed and used in accordance with the Instructions, may cause harmful interference to radio communications. However, there is no guarantee that interference will not occur in a particular installation. If this equipment does cause harmful interference to radio or television reception, which can be determined by turning the equipment off and on, the user is encouraged to try to correct the interference by one or more of the following measures:

- Reorient or relocate the receiving antenna.
- Increase the separation between the equipment and receiver.
- Consult Landis+Gyr or an experienced radio technician for help.

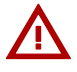

WARNING: Changes or modifications to this device not expressly approved by Landis+Gyr Technology, Inc. could void the user's authority to operate the equipment.

## C6400-Series Collector FCC ID Label

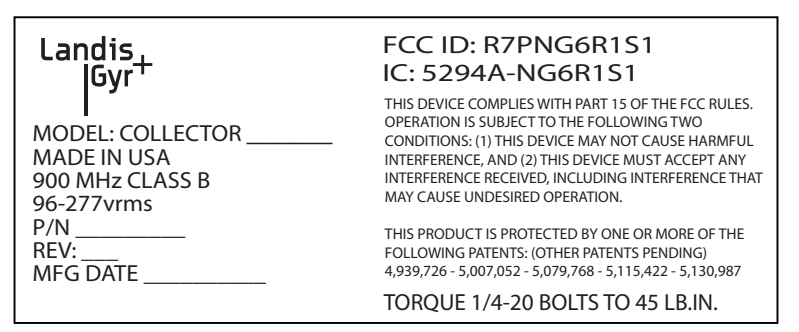

Figure 1 - 2. FCC/Industry Canada ID Label

#### **RF Exposure**

In accordance with FCC requirements of human exposure to radio frequency fields, the radiating element shall be installed such that a minimum separation distance of 22 centimeters will be maintained.

### **De Facto EIRP Limit**

The collector meets the required FCC specifications with any customer-selectable RF power setting of the radio, using the antennas indicated in this document. FCC testing was conducted using an antenna with a gain of 5.5 dBi. Antennas with higher gain at higher RF power settings may result in EIRP levels in excess of the FCC limit.

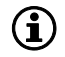

NOTE: If you increase the power from the factory settings, this can cause communication problems for other radios in the network.

#### **Industry Canada**

The term "IC:" before the radio certification number only signifies that Industry Canada technical specifications were met.

This Class B digital apparatus meets all requirements of the Canadian Interference Causing Equipment Regulations. Operation is subject to the following two conditions: (1) this device may not cause harmful interference, and (2) this device must accept any interference received, including interference that may cause undesired operation.

Cet appareillage numérique de la classe B répond à toutes les exigences de l'interférence canadienne causant des règlements d'équipement. L'opération est sujette aux deux conditions suivantes: (1) ce dispositif peut ne pas causer l'interférence nocive, et (2) ce dispositif doit accepter n'importe quelle interférence reçue, y compris l'interférence qui peut causer l'opération peu désirée.

To reduce potential radio interference to other users, the antenna type and its gain should be so chosen that the equivalent isotropically radiated power (e.i.r.p.) is not more than that permitted for successful communication.

This device has been designed to operate with the antennas listed below, and having a maximum gain of 5.5 dBi. Antennas not included in this list or having a gain greater than 5.5 dBi are strictly prohibited for use with this device. The required antenna impedance is 50 ohms.

Approved Antennas: Landis+Gyr 01-1311: Antenna, Modem; 106119-000: Antenna, Whip

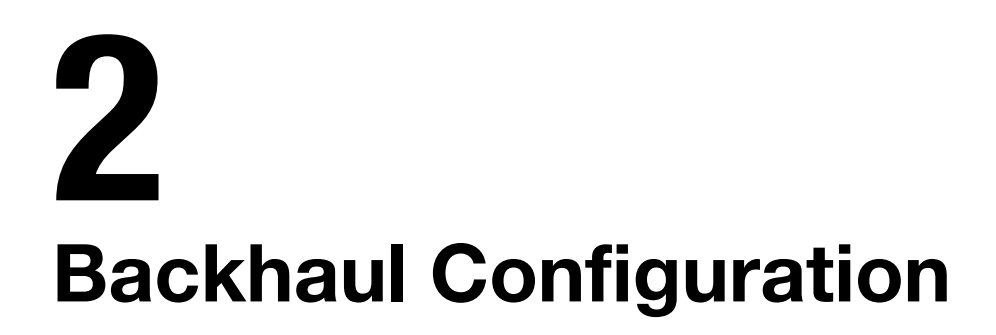

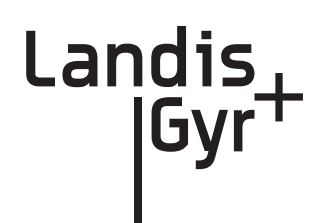

## SIM Card Installation for the C6420 Collector

A subscriber identification module (SIM) is a smart card that securely stores the service-subscriber key (IMSI) used to identify a subscriber on mobile telephony devices (such as mobile phones, computers and C6400-Series Collectors).

Contact your local cellular carrier to obtain an Industrial Grade SIM card for each C6420 Collector to be installed.

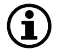

NOTE: Industrial grade SIM cards that support a temperature range of at least -40 to 85C are required for C6400-Series Collector installations.

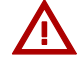

WARNING: Do not attempt to open a C6420 Collector and install a SIM card in the field. The C6420 Collector requires SIM card installation in a meter shop environment by qualified personnel.

## **ESD** Precautions

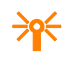

CAUTION: These parts are static sensitive. Prior to handling, put on a Electrostatic Discharge (ESD) wrist strap and attach it to ground.

Electrostatic discharge (ESD) is the release of stored static electricity that can damage electrical circuitry. Static electricity is often stored in your body, and discharged when you come in contact with an object with a different potential. The ESD wrist strap safely channels this electricity from your body to a proper ground.

Use an ESD wrist strap whenever you open a C6400-Series Collector, particularly when you will be handling SIM cards. In order to work properly, the wrist strap must make good contact at both ends (with your skin at one end, and with the ground at the other).

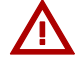

WARNING: The wrist strap is intended for static control only. It will not reduce or increase your risk of receiving an electric shock from electrical equipment. Follow the same precautions you would use without a wrist strap.

## **Required Tools for SIM Card Installation and Activation**

The following tools are required for SIM Card installation and activation.

- Industrial grade SIM card
- Torque Wrench
- Endpoint Testing Manager (ETM) version 5.5.7 or later software running on an external PC or Laptop Computer
- C6400-Series Collector radio antenna
- External power strip connected to a 120VAC source
- External AC Power cable (19-2276)

## Installation, Replacement or Removal of a SIM Card

The following steps are required for successful installation, replacement or removal of a SIM Card.

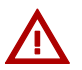

WARNING: The C6420 Collector can be identified by a tie-wrap around the unit when it is shipped from the factory. Cut the tie wrap and discard it before opening the unit. If there is no tie wrap, do not open the unit.

#### **Prior to Installation**

1. Record the SIM Card ID number located on the front of the card.

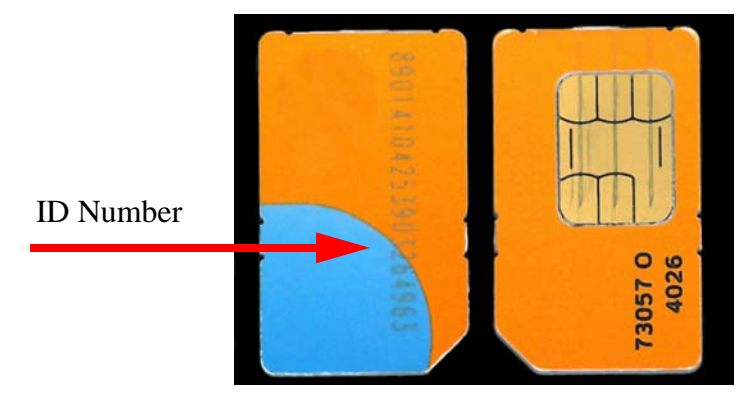

Figure 2 - 1. Front and Back of a SIM Card

#### **Installation Procedure**

- 1. Open the C6400-Series Collector
  - A. Remove the 6 bolts, nuts and washers from the C6400-Series Collector enclosure.

NOTE: The enclosure bolts on C6420 Collector units are hand tightened and not torqued to the required setting when shipped from the manufacturer.

 $(\mathbf{i})$ 

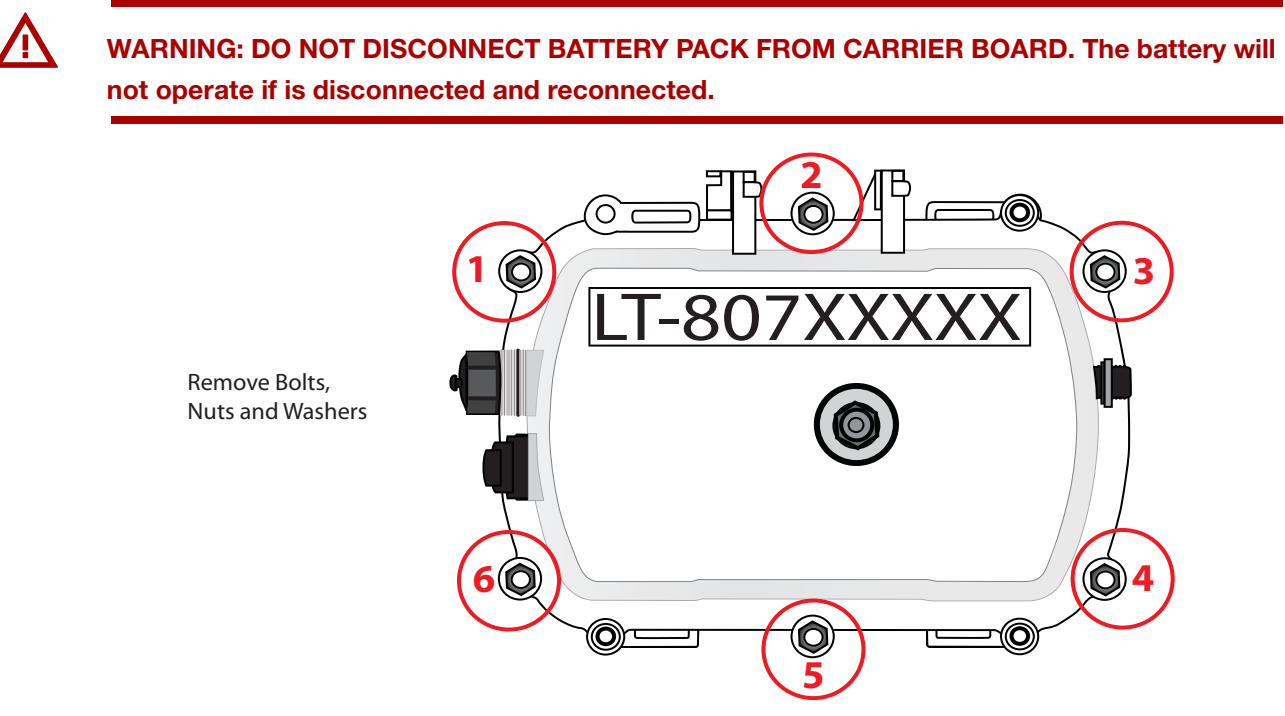

Figure 2 - 2. Bolt Locations

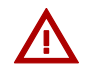

WARNING: Care must be taken to not disturb any other components inside the enclosure. DO NOT UNPLUG ANY CONNECTIONS WITHIN THE ENCLOSURE. Disconnecting and reconnecting of components will cause serious communication issues. Do not allow the two sides of the enclosure to separate completely.

- **B.** Carefully open enclosure and lay flat on the work surface.
  - Ensure that the gasket remains on the PCB half of the enclosure.
  - Do not allow the two halves of the enclosure to separate completely, ensure that all connections between the two halves remain intact.
  - Do not unplug any components.
- C. Locate SIM Card slot.

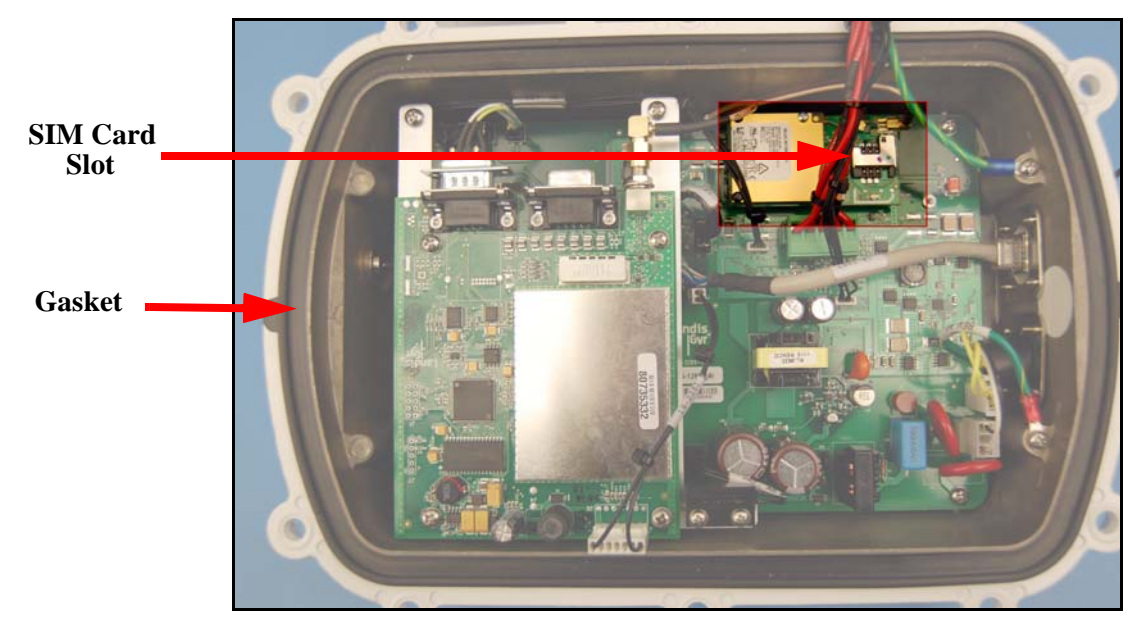

Figure 2 - 3. SIM Card Location

- 2. Install the SIM Card
  - A. Locate the slot for the SIM card.
  - **B.** Align the SIM card with the marking on the slot. The gold contacts of the SIM card face down toward the contacts of the slot.

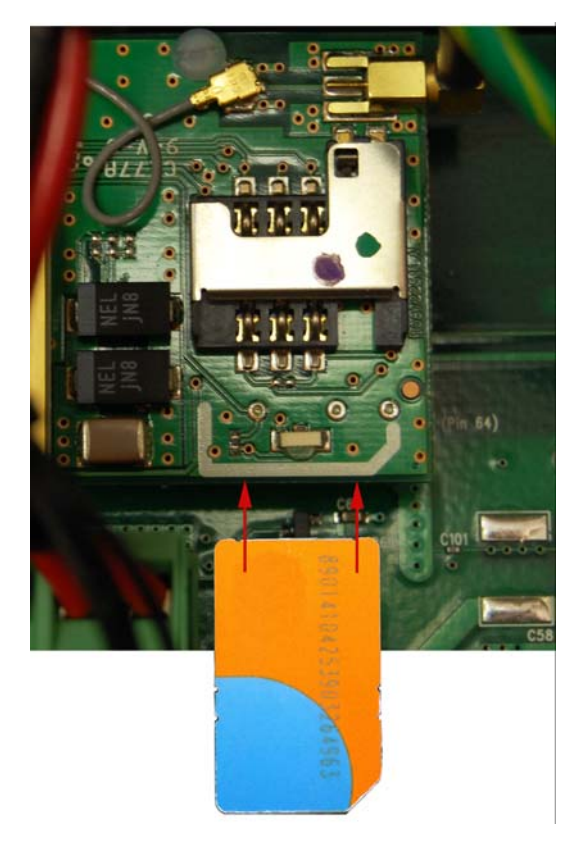

Figure 2 - 4. Align SIM Card to SIM Card Slot

C. Carefully slide SIM card in until fully inserted.

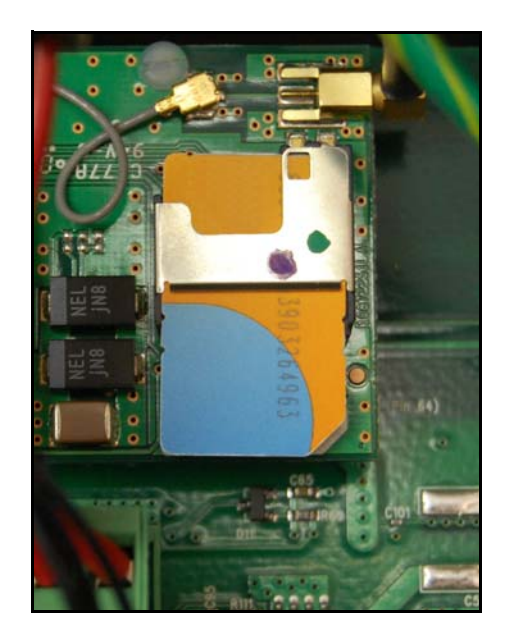

Figure 2 - 5. SIM Card Properly Inserted

- 3. Close the C6400-Series Collector
  - **A.** Make sure that the gasket is on the base side of the enclosure to aid in proper alignment of the top lid, see Figure 2 3.
  - **B.** Shut lid enclosure onto base enclosure.
- NOTE: Ground cable and battery cable must be fully within the inside of the enclosure while it is closed.
  - C. Replace bolts, washers and nuts, see Figure 2 6. To ensure a water tight seal, torque each bolt to 25 +/- 2 IN. LBS. Alternating from side to side and from top to bottom in the following sequence, 1, 4, 3, 6, 2, 5, see Figure 2 6. Make a second pass alternating from side to side and from top to bottom, in the same sequence, torquing each bolt to 45 +/- 5 IN. LBS.

 $(\mathbf{i})$ 

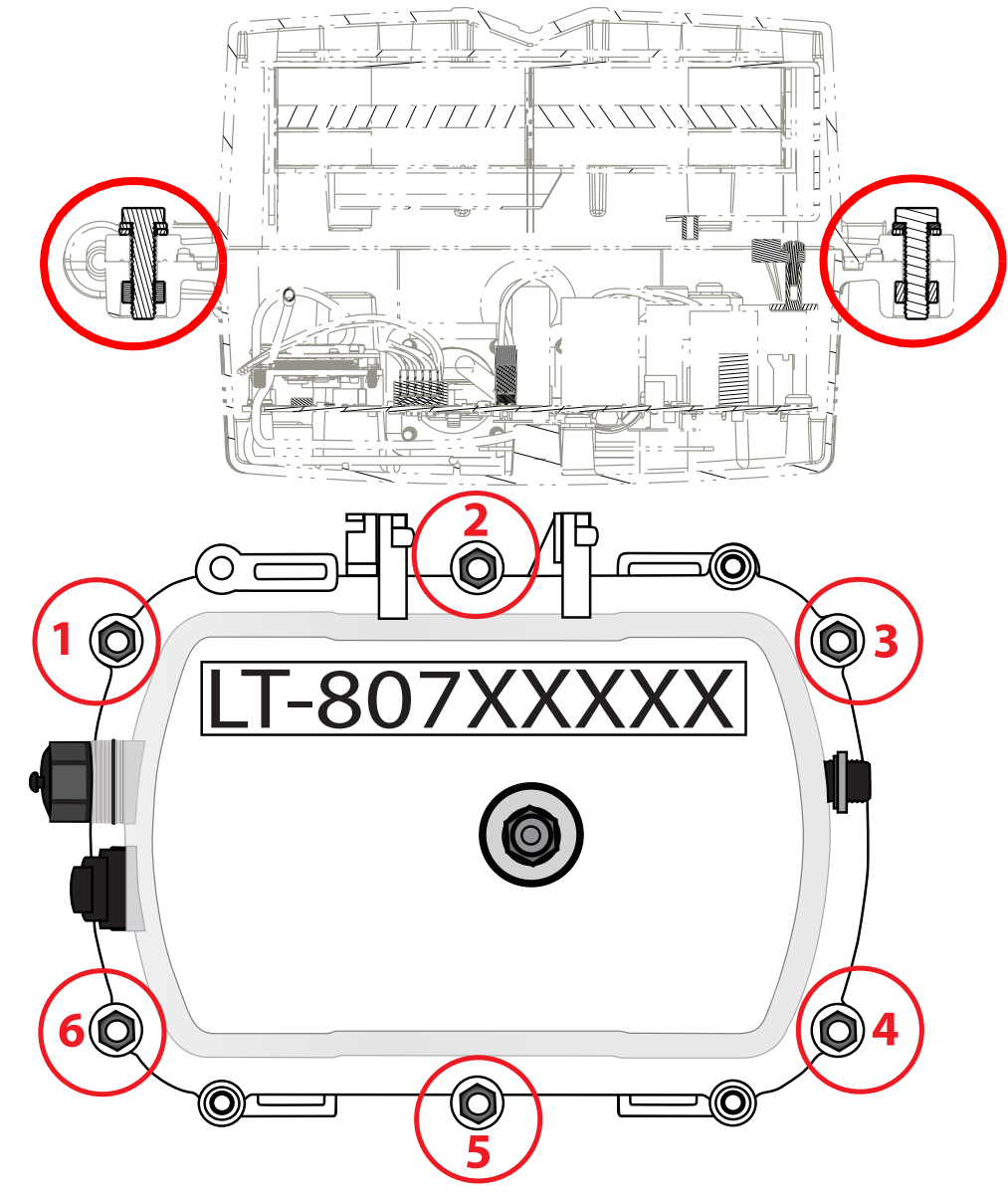

Figure 2 - 6. Replace Bolts, Washers and Nuts and Tighten

## **Backhaul Configuration**

## Modem Setup for C6420 and C6430 Collectors

#### **Modem Setup Overview**

This Procedure requires the use of an external Gridstream RF IWR radio and Endpoint Testing Manager (ETM) version 5.5.7 or later, running on an external PC or laptop computer.

- Attached both antennas to the C6400-Series Collector.
- Attach antenna to the IWR.

 $(\mathbf{i})$ 

(i)

- External IWR should be powered ON when the C6400-Series Collector is powered up to allow time for radios to synchronize.
- C6400-Series Collector must be within the cellular network providers service area for the activation to work correctly.
- Account must be provisioned within the carrier's cellular network in advance of activation.

NOTE: C6400-Series Collectors are shipped with the default Network ID setting of 670. The external IWR radio used to communicate with the C6400-Series Collector must also be set at 670.

#### Connect to the C6400-Series Collectors using ETM

For all modem models begin communication with the C6400-Series Collectors with the following steps.

**1.** Using ETM on an external PC, connect to an external IWR radio. When ETM program is started, it will require users to log in using a Command Center account.

NOTE: For more information on using ETM, please see Landis+Gyr publication 98-1055: *Gridstream 2-Way Endpoint Testing Manager User Guide*.

2. Once logged in, the ETM application connects to the previously connected serial port automatically. If it is not connecting, click on the **Connection Tab** and then choose the available serial port from the drop-down menu. Choose the COM port from the drop-down menu and then click on **Connect**. Verify **Enable Field Mode** in Application Settings is selected.

|      | G® Gridstream 2-Way Endpoint Test | ting Manager Version 5.5.1.0 |            |           |                        |                     |        |
|------|-----------------------------------|------------------------------|------------|-----------|------------------------|---------------------|--------|
| File | Security                          |                              |            |           |                        | Module ID:          |        |
| Con  | nection Head End Radio Devi       | ice Test Firmware Downl      | oad Module | Reporting | Command Scheduler      | Universal Event Log | Groups |
| ġ    | Connection Settings               | onnect Use COM + at 9600 +   |            |           | Collector Settings     |                     |        |
|      | Application Settings              |                              |            |           |                        |                     |        |
|      | 🔲 Display Scrolling Status        | AMR Password (Utility)       | Default    | *         | Import Security<br>Key |                     |        |
|      | Enable Test Reports               | Polling Interval (Secs)      | : 5        | *         |                        |                     |        |
|      | Enable Field Mode                 | Log Trace Level              | Error      | ~         | Passwords              |                     |        |

Figure 2 - 7. Connect to Head End

- 3. After clicking the Connect button, the display will automatically revert to the **Device Test** tab.
- 4. Verify the Current Mode in the Mode Settings window of this tab is set to Field Mode.
- 5. Select the Head End Radio tab and click Get WAN Nodes List. The WAN Nodes Information report will open.

| Col | lector                        |                                        |                |                   |                            |
|-----|-------------------------------|----------------------------------------|----------------|-------------------|----------------------------|
| Cor | nection Head End Ra           | adio Device Test Firmware Download Moo | dule Reporting | Command Scheduler | Universal Event Log Groups |
|     |                               |                                        |                |                   |                            |
| -   | Head End Radio Settings       |                                        |                |                   |                            |
|     | Collector / Integrated WAN Ra | adio                                   |                |                   |                            |
|     | Radio:                        | Unknown Series III                     | Encryption:    | Disabled          | Headend: Disabled -        |
|     | Firmware Version:             | 251006-422-P                           | Routing:       | Disabled 👻        | Operational: Enabled -     |
|     | LPP Address:                  | FE.80.70.3C.EE.00 [80.70.3C.EE]        | Network ID:    | 670(29E HEX)      | Baud Rate: 9600 -          |
|     | Туре:                         | Serial Radio                           | Time Keeper:   | Disabled ×        |                            |
|     | Connection Successful         |                                        |                | Reb               | oot Modify                 |
|     | Commands                      |                                        |                |                   |                            |
|     |                               |                                        |                |                   |                            |
|     | Get WAN Nodes L               | List Clear WAN Nodes List Test Device  |                |                   |                            |
|     |                               |                                        |                |                   |                            |

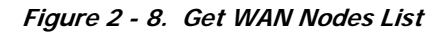

The WAN Nodes list will open, see Figure 2 - 9.

6. Select the radio of target C6400-Series Collector and push **Test Module** button located at the top of the screen.

| 1 | 🛚 WAN Nodes                        | s Information in                         | r 88 56 47.45   | 10 42      | 37.068   | E C O [80 | .70.3C.EE]     |              |              |                |                |                  |            |                                                  |
|---|------------------------------------|------------------------------------------|-----------------|------------|----------|-----------|----------------|--------------|--------------|----------------|----------------|------------------|------------|--------------------------------------------------|
|   | 🛟 Refresh 🛛 🗎                      | Copy Moule ID                            | 🔅 Test Module   | Reboo      | ot       |           |                |              |              |                |                |                  |            |                                                  |
| I | Address (Lat/Lo                    | in/Color/LAN)                            |                 | RSSI       | Tick %   | Dack %    | Can Route      | Two Way      | Last Data    | Last Ack       | Batt Back      | Distance (miles) | Node R     | Time of Last Transactic                          |
|   | 88° 56' 47.451"<br>88° 56' 47.451" | 5 139° 20' 10.199"<br>5 135° 11' 59.330" | E C 0[80730123] | -91<br>-93 | 20<br>36 | 80<br>57  | False<br>False | True<br>True | True<br>True | False<br>False | False<br>False | 0                | RTR<br>RTR | 6/20/2011 11:34:05 Alv<br>6/20/2011 11:55:50 Alv |
|   | 88° 56' 47.451"                    | 5 149° 35' 58.044"                       | E C 0[8073530E] | -99        | 86       | 61        | False          | True         | True         | True           | True           | 0                | COL        | 6/20/2011 12:23:51 PM                            |
|   |                                    |                                          |                 |            |          |           |                |              |              |                |                |                  |            |                                                  |
|   |                                    |                                          |                 |            |          |           |                |              |              |                |                |                  |            |                                                  |
|   |                                    |                                          |                 |            |          |           |                |              |              |                |                |                  |            |                                                  |
| I |                                    |                                          |                 |            |          |           |                |              |              |                |                |                  |            |                                                  |
|   | <                                  |                                          |                 |            |          |           |                |              |              |                |                |                  |            | >                                                |

Figure 2 - 9. WAN Nodes Information

NOTE: When the radio of the C6400-Series Collector is successfully contacted, the Collector tab will become available. If the procedure times out, press the Start Test button on the Device Test tab.

#### C6420 Modem Setup

- 1. (Optional Step) Attach C6400-Series Collector radio antenna.
- NOTE: If C6400-Series Collector is within close proximity to the IWR radio, an antenna will not be needed.
  - 2. Attach an external power strip to 120VAC source set the switch on the power strip to the **OFF** position.
  - **3.** Attach the external AC Power cable (19-2276) to the 7 pin Male AC socket of the C6400-Series Collector enclosure and to the power strip.

#### GSM Modem Setup

This Procedure requires the use of an external Gridstream RF IWR radio and Endpoint Testing Manager (ETM) version 5.5.7 or later, running on an external PC or laptop computer. The external

 $(\mathbf{i})$ 

 $(\mathbf{i})$ 

IWR should be powered ON when the C6400-Series Collector is powered up to allow time for radios to synchronize.

 $(\mathbf{i})$ 

**(i)** 

NOTE: C6400-Series Collectors are shipped with the default Network ID setting of 670. The external IWR radio used to communicate with the C6400-Series Collector must also be set at 670.

- 1. Turn the power strip switch to **ON**.
- 2. Note the LAN ID of the C6400-Series Collector.
- **3.** Using ETM on an external PC, connect to an external IWR radio. When ETM program is started, it will require users to log in using a Command Center account.

NOTE: For more information on using ETM, please see Landis+Gyr publication 98-1055: Gridstream 2-Way Endpoint Testing Manager User Guide. **(i)** 

**4.** Once logged in, the ETM application connects to the previously connected serial port automatically. If it is not connecting, click on the **Connection Tab** and then choose the available serial port from the drop-down menu. Choose the COM port from the drop-down menu and then click on **Connect**. Verify **Enable Field Mode** in application settings is selected.

#### NOTE: Before connecting confirm that you are in Field Mode. Figure 2 - 10.

5. Choose the COM port from the drop-down menu and then click on Connect. Figure 2 - 10.

| L+G® Gridstream 2-Way Endpoint Testin | g Manager Version 5.5.1.0        |                                                       |
|---------------------------------------|----------------------------------|-------------------------------------------------------|
| File Security                         |                                  | Module ID:                                            |
| Connection Head End Radio Device      | Test Firmware Download Module Re | eporting Command Scheduler Universal Event Log Groups |
| Settings                              | nnect Use 2011 - at 9600 -       | Collector Settings                                    |
| Application Settings                  |                                  |                                                       |
| Display Scrolling Status              | AMR Password (Utility) : Default | Import Security                                       |
| Enable Test Reports                   | Polling Interval (Secs) : 5      | V Key                                                 |
| 🕑 Enable Field Mode                   | Log Trace Level : Error          | Setup AMR     Passwords                               |
|                                       | Current Encryption Key : Default | ▼                                                     |
|                                       | Timeout Period (Secs) 120        | ▼                                                     |
|                                       |                                  | Save Settings                                         |

Figure 2 - 10. Connect to Head End

- 6. After clicking the Connect button, the display will automatically revert to the **Device Test** tab.
- 7. Verify the Current Mode in the Mode Settings window of this tab is set to Field Mode.
- 8. Select the Head End Radio tab and click Get WAN Nodes List. The WAN Nodes Information report will open.

| Colle | ector                        |                                       |                |                   |                            |
|-------|------------------------------|---------------------------------------|----------------|-------------------|----------------------------|
| Con   | nection Head End Ra          | adio Device Test Firmware Download Mo | dule Reporting | Command Scheduler | Universal Event Log Groups |
|       |                              |                                       |                |                   |                            |
| - H   | lead End Radio Settings      |                                       |                |                   |                            |
| 1     | Collector / Integrated WAN R | adio                                  |                |                   |                            |
|       | Radio:                       | Unknown Series III                    | Encryption:    | Disabled          | Headend: Disabled -        |
|       | Firmware Version:            | 251006-422-P                          | Routing:       | Disabled 👻        | Operational: Enabled       |
|       | LPP Address:                 | FE.80.70.3C.EE.00 [80.70.3C.EE]       | Network ID:    | 670(29E HEX)      | Baud Rate: 9600 -          |
|       | Туре:                        | Serial Radio                          | Time Keeper:   | Disabled -        |                            |
|       | Connection Successful        |                                       |                |                   | Boot Modify                |
|       | Commande                     |                                       |                |                   |                            |
|       |                              |                                       | _              |                   |                            |
|       | Get WAN Nodes I              | List Gear WAN Nodes List Test Device  |                |                   |                            |
|       |                              |                                       |                |                   |                            |

Figure 2 - 11. Get WAN Nodes List

The WAN Nodes list will open.

**9.** Select the radio of target C6400-Series Collector and push **Test Module** button located at the top of the screen.

|   | WAN No                       | des Info               | ormatic                    | 101              | 88 56 47.45     | 10 42        | 37.068   | E C O [80 | .70.3C.EE]     |              |              |                |                |                  |            |                              |                        |
|---|------------------------------|------------------------|----------------------------|------------------|-----------------|--------------|----------|-----------|----------------|--------------|--------------|----------------|----------------|------------------|------------|------------------------------|------------------------|
|   | 🛟 Refresh                    | 🗐 Co                   | py Mo <mark>u</mark> le    | ID               | 🔅 Test Module   | Rebo         | ot       |           |                |              |              |                |                |                  |            |                              |                        |
|   | Address (La                  | it/Lon/Col             | or/LAN)                    |                  |                 | <b>K</b> SSI | Tick %   | Dack %    | Can Route      | Two Way      | Last Data    | Last Ack       | Batt Back      | Distance (miles) | Node R     | Time of Last                 | Transactic             |
|   | 88° 56' 47.4<br>88° 56' 47.4 | 51" 5 139<br>51" 5 139 | 9° 20' 10.1<br>5° 11' 59.3 | .99" I<br>330" I | E C 0[80730123] | -91<br>-93   | 20<br>36 | 80<br>57  | False<br>False | True<br>True | True<br>True | False<br>False | False<br>False | 0                | RTR<br>RTR | 6/20/2011 11<br>6/20/2011 11 | :34:05 A№<br>:55:50 A№ |
|   | 88° 56' 47.4                 | 51" S 149              | 9° 35' 58.0                | )44" (           | E C 0[8073530E] | -99          | 86       | 61        | False          | True         | True         | True           | True           | 0                | COL        | 6/20/2011 12                 | :23:51 PM              |
|   |                              |                        |                            |                  |                 |              |          |           |                |              |              |                |                |                  |            |                              |                        |
|   |                              |                        |                            |                  |                 |              |          |           |                |              |              |                |                |                  |            |                              |                        |
|   |                              |                        |                            |                  |                 |              |          |           |                |              |              |                |                |                  |            |                              |                        |
|   |                              |                        |                            |                  |                 |              |          |           |                |              |              |                |                |                  |            |                              |                        |
|   |                              |                        |                            |                  |                 |              |          |           |                |              |              |                |                |                  |            |                              |                        |
|   |                              |                        |                            |                  |                 |              |          |           |                |              |              |                |                |                  |            |                              |                        |
| 1 | <                            |                        |                            |                  |                 |              |          |           |                |              |              |                |                |                  |            |                              | >                      |
| 1 |                              |                        |                            |                  |                 |              |          |           |                |              |              |                |                |                  |            |                              |                        |

Figure 2 - 12. WAN Nodes Information

**i** 

NOTE: When the radio of the C6400-Series Collector is successfully contacted, the Collector tab will become available.

| 🕲 L+G® Gridstream 2-Way Endpoint Testing Manager Version 5.4.1.0                                                                                                    |
|----------------------------------------------------------------------------------------------------|
| File Security Module ID: 807334F1                                                                                                    |
| Connection Head End Radio Device Test Firmware Download Module Reporting Command Scheduler Universal Event Log Groups Collector                                                                                                    |
| Name:         Collector 4F,93.86.20.8E.DF           Version:         4.2.3.3         Update Collector 5/W         Reboot Collector           Identification         Basic Configuration         Client Routing         Events/Alerts         Statistics                                                                                                    |
| MAC Address:       00-00-00-00-00       Network ID:       670         IP Address:       127.0.0.1       Door State:       Door Closed         Port1       -:       COM4@115200 : ConnectedTo       4F.93.86.20.8E.C4 [80.73.34.F1]       (251271-05.56)         Port2       -: <port found="" of="">         Port3       -:       <port found="" of="">         Port4       -:       <port found="" of="">         Application Restarts:       12       Running Time:       17 hours, 56 minutes, 33 seconds         Battery voltage 14.008       Battery stats</port></port></port>                                                                                                    |
| Modem Settings           Modem Type:         MultiTechEDGE         Revision:         REVISION 01.100           Manufacturer:         CINTERION         ICC ID:         89014104243389158169           Model:         MC751         IMSI:         310410338915816           Serial Number:         012054000000706         Status:         RASCS_OpenPort, S_OK           Provider:         ATT         Settings                                                                                                    |
| Save All Restore                                                                                                    |
| Activity Log Insert Comment  10:25:51.288 Meter Module [80.73.34:F1] was discovered. 10:26:6288 Meter Module [80.73.34:F1] was discovered. 10:26:14.485 Meter Module [80.73.34:F1] was discovered. 10:26:14.485 Meter Module [80.73.34:F1] was discovered. 10:26:24.485 Meter Module [80.73.34:F1] was discovered. 11:13:22:39 Meter Module [80.73.34:F1] was discovered. 11:13:22:39 Meter Module [80.73.34:F1] was discovered. 11:13:23:103 Meter [80.73.34:F1] was discovered. 11:13:23:103 Meter [80.73.34:F1] was discovered. 11:13:23:103 |
| 🕢 Connected to Authentication Server 🔹 Security Mode:AESECB MAT certificate is valid for 0 Days 23 Hours 4 Minutes and 12 Seconds 🧾                                                                                                    |

Figure 2 - 13. Collector Tab

10. On the Collector tab, the following Modem Settings will be populated, see Figure 2 - 13:

Confirm the presence of a SIM Card by looking at the ICC ID and IMSI entries. Confirm the entries match the account. These entries should not say **Check SIM**.

- A. Modem Type: Multi TechEDGE
- B. Manufacturer: Modem Manufacturer
- C. Model: Modem model number
- D. Serial Number: Modem serial number
- E. Provider: Selected carrier

**(i)** 

- F. Revision: Modem revision.
- **G. ICC ID**: SIM Card ICC ID
- H. IMSI: SIM Card IMSI
- I. Status: RASCS\_OpenPort, S\_OK. This message confirms that the modem is currently disabled.

NOTE: If any fields say Check SIM, an error has occurred in the installation of the SIM card. Contact Landis+Gyr Customer Support at 1-888-390-5733.

11. Select the Settings.... button, see Figure 2 - 13. The Modem Configuration window will open.

| Modem Cont | iguration 📃 🗆 🔀        |
|------------|------------------------|
| APN:       | (apri)                 |
| User ID:   |                        |
| Persword   |                        |
|            | Enable cellular modern |
| S          | end Cancel             |

Figure 2 - 14. Modem Configuration Window

12. Modem Configuration. This procedure requires cellular service from the carrier in question.

- A. Enter APN information obtained from the carrier and is specific to each customer.
- B. Enter a User ID and Password.
- **C.** Check the **Enable cellular modem** check-box.
- D. Select Send.
- 13. After selecting Send, select Yes to reboot the C6400-Series Collector.

Wait approximately 3-5 minutes to allow the C6400-Series Collector to reboot. Once this time has elapsed, select **Fetch All**, see Figure 2 - 13.

14. The status change to **RASCS\_Connected**, **S\_OK** confirms that the unit is successfully connected to the cellular network.

| Security                                                                                                    |                                 |                                                                                                   |                                  |                     | Module ID: 8073       | 34F1     |
|----------------------------------------------------------------------------------------------------|---------------------------------|---------------------------------------------------------------------------------------------------|----------------------------------|---------------------|-----------------------|----------|
| nnection Head End R<br>lector                                                                                                    | adio Device Te                  | est Firmware Download                                                                             | Module Reportin                  | g Command Scheduler | Universal Event Log G | iroups   |
| Name: Collector 4F.93.B                                                                                                    | 5.20.8E.DF                      |                                                                                                   |                                  |                     | _                     |          |
| Version: 4.2.3.3                                                                                                    | Update Collecto                 | S/W Reboot Collector                                                                              |                                  |                     | F                     | etch All |
| dentification Basic Configurat                                                                                                    | ion Client Routing E            | vents/Alerts Statistics                                                                           |                                  |                     | S                     | end All  |
| Port 2 • : <pre>cport not for Port 3 • : <pre>cport not for Port 4 • : <pre>cport not for Application Statistics Application Restarts:13 Pathema Values 14:00</pre></pre></pre> | and><br>and><br>Running Time: 1 | minute, 11 seconds                                                                                |                                  |                     |                       |          |
| - Modem Settings                                                                                                    | Baccery Stats                   | J                                                                                                 |                                  |                     |                       |          |
| Modem Type: MultiTechE<br>Manufacturer: CINTERIO<br>Model: MC751<br>Serial Number: 012054000<br>Provider: ATT                                                                   | :DGE<br>N<br>1000706            | Revision: REVISION 01.10<br>ICC ID: 8901410424338<br>IMSI: 3104103389158<br>Status: RASCS_Connect | 00<br>9159169<br>16<br>ted, S_DK |                     | Settin                | gs]      |
| Provider: AII                                                                                                    |                                 |                                                                                                   |                                  |                     | Settin                | gs       |

৵

CAUTION: If the value noted for Battery Voltage states Error, contact Landis+Gyr Technical Support at 1-888-390-5733. This condition indicates that the battery pack became disconnected or other communication issues have occurred. As a result, battery stats will display erroneous values.

C6430 Verizon CDMA Modem Setup

- 1. Complete steps 1-6 in section See "Connect to the C6400-Series Collectors using ETM"
- After connecting to the C6400-Series Collector, please confirm the Serial Number field matches the ESN on the account to be activated. Also, ensure the Provider indicates Verizon. With Verizon it is necessary to dial an activation code to the network. This will signal NAM information to be sent over the air. This can be done by pressing the Activate button.

| Security                                                                                                    |                                                                                                    | Module ID: 00725326                              |
|----------------------------------------------------------------------------------------------------|----------------------------------------------------------------------------------------------------|--------------------------------------------------|
| nnection   Head End R<br>liector                                                                                                    | adio Device Test Firmware Download Module Reporting                                                                                                    | Command Scheduler   Universal Event Log   Groups |
| Name: Collector DI JF5.0                                                                                                    | CLEDUF                                                                                                    |                                                  |
| Version: 4.2.5.0                                                                                                    | Update Collector S/W Reboot Collector                                                                                                    | Fetch All                                        |
| Identification Basic Configurat                                                                                                    | an Client Routing Events/Werts Statistics                                                                                                    | Send All                                         |
| MAC Address: 00-00-00-00                                                                                                    | 00-00 Natawark ID: 32                                                                                                    |                                                  |
| IP Address: 127.0.0.1                                                                                                    | Door State: Door Opened                                                                                                    |                                                  |
| Port 2 - : cport not fee<br>Port 3 - : cport not fee<br>Port 4 - : cport not fee<br>Application Restarts: 16                                             | ndo<br>ndo<br>ndo<br>Running Timer 8 minutos, 32 seconds                                                                                                    |                                                  |
| Battery Voltage 13.52                                                                                                    | Battery Rats                                                                                                    |                                                  |
| Modern Settings                                                                                                    |                                                                                                    |                                                  |
| Moden Type: MultiTechi<br>Narafartuawi SIEBBA W                                                                                                    | VD0 Revision: P2811301,52296 [JUL 15 2009 15:51:31]<br>IDELESS INF 300 The M/A                                                                                                    |                                                  |
| Model: MC5728V                                                                                                    | L V 1.0 (0) IMSI: N/A                                                                                                    |                                                  |
| Serial Marsher: COSCC /E                                                                                                    | FRASCS_OpenPort, S_OK                                                                                                    |                                                  |
| Provider: Venat                                                                                                    | Activate 04: 4049914976:4049651147                                                                                                    | Settings                                         |
|                                                                                                    | Save Al                                                                                                    | Restore                                          |
|                                                                                                    | Activity Log Insert Con                                                                                                    | wort                                             |
| 4 15:552 Integrated WAN Rad<br>4 19:950 Integrated WAN Rad<br>4 29:900 Integrated WAN Rad<br>4 40:909 Integrated WAN Rad<br>4 51:354 Meter Module (80:73 | o uccessfully connected.<br>uccessfully connected and Encogloon settings are Verified<br>puccessfully connected and Encogloon settings are Verified<br>puccessfully connected and Encogloon settings are Verified<br>3.54 was discovered. |                                                  |

Figure 2 - 16. Initiate Verizon Service

- **3.** Once the activation process has been initiated, wait at least 5 minutes for the over the air programming of the NAM to occur. Once completed, press the **Settings** button Figure 2 16.
- 4. The Modem Configuration information box will open. These settings are for reference only and will not be editable. Check the **Enable Internet data connection for the cellular modem** check-box and select **Send**.

| 🖶 Modem Configuration                              |                 |  |  |  |
|----------------------------------------------------|-----------------|--|--|--|
| NAI: 6787139029@VZW3G.                             | СОМ             |  |  |  |
| Home Address:                                      | 0.0.0.0         |  |  |  |
| Primary Home Agent:                                | 255.255.255.255 |  |  |  |
| Secondary Home Agent:                              | 255.255.255.255 |  |  |  |
| Home Agent Shared Secret Key:                      | SET             |  |  |  |
| Home Agent SPI:                                    | 300             |  |  |  |
| AAA Shared Secret Key:                             | SET             |  |  |  |
| AAA SHILL OPL                                      | 2               |  |  |  |
| Enable Internet data connection for cellular modem |                 |  |  |  |
| Send                                               | Lancel          |  |  |  |

Figure 2 - 17. Modem Configuration Settings

5. Select Yes from the pop-up dialog box.

| Ô L+G® Gridstream 2-Way Endpoint Testing Manager Version 5.4.1.0                                                                                                    |
|----------------------------------------------------------------------------------------------------|
| File Security Module ID: 80735326                                                                                                    |
| Connection Head End Radio Device Test Firmware Download Module Reporting Command Scheduler Universal Event Log Groups                                                                                                    |
| Collector                                                                                                    |
|                                                                                                    |
| Name: Collector 06-F8-08-C1-FD-DF                                                                                                    |
| Version: 4.2.5.0 Redate Collector SNM Deboot Collector                                                                                                    |
|                                                                                                    |
| Identification Basic Configuration Clent Routing Events/Alerts Statistics                                                                                                    |
| MAC Address: 00-00-00-00-00 Network ID: 32                                                                                                    |
| IP Address: 127.0.0.1 Door State: Door Opened                                                                                                    |
| Pot 1 + ; COM4@115200 ; ConnectedTo 06.F8.08.C1.FD.C4 (80.73.53.261 (251271-06.54)                                                                                                    |
| Port 2 +: <port found="" not=""></port>                                                                                                    |
| Port 3 • c (sport not found)                                                                                                    |
| Pot 4 Pakent 0K7                                                                                                    |
|                                                                                                    |
| Application and the cellular modem will require a reboot of the Collector. This would make the Collector unavailable for approximately 3 minutes. Are you sure this is what you application and the one of the collector unavailable for approximately 3 minutes.                                                                                                    |
|                                                                                                    |
| Modern Se                                                                                                    |
| Modem Typer Hamiltonic to the formation of the formation of the formation |
| Manufacturer: SIERRA WIRELESS, INC. ICC Dr. N/A                                                                                                    |
| Model: MU5/28V HEV I.U (U) IMDI: N/A                                                                                                    |

Figure 2 - 18. Enable Modem

Wait approximately 3-5 minutes for the C6400-Series Collector to reboot. Once this time has elapsed, attempt to Fetch All again, Figure 2 - 16. The status will change to RASCS\_Connected, S\_OK when the unit is successfully connected to the cellular network.

| a according                                                                        |                                                                                                    |                                   |                                                |                             |                                                                                                    | Madda The MURRISON        |
|------------------------------------------------------------------------------------|----------------------------------------------------------------------------------------------------|-----------------------------------|------------------------------------------------|-----------------------------|----------------------------------------------------------------------------------------------------|---------------------------|
| onnection  <br>ollector                                                            | Head End Rad                                                                                                    | io Device Tes                     | t Firmware Downloa                             | ad   Module   Reporting     | Command Scheduler                                                                                                | Universal Event Log Group |
| Name:                                                                              | 5                                                                                                    | Update Collector 5                | /w Reboxt Collector                            |                             |                                                                                                    | Petch Al                  |
| Identification                                                                     | Basic Configuration                                                                                                    | Client Routing Ew                 | nts/Alerts Statistics                          |                             |                                                                                                    | Send A                    |
| Pert 2 •<br>Port 2 •<br>Port 4 •<br>Application<br>Sate<br>Nodew Sett<br>Modem Typ | cport not found<br>cport not found<br>cport not found<br>Statistics<br>Restarts: 17<br>y votage 13.324<br>ingi<br>set Multi Techi VD | Running Time: 31<br>Bettery stats | neands<br>Rotean P2811301.522                  | 206 (JUL, 15 2009 15;51:31) | 1                                                                                                    |                           |
| Menufactur<br>Mod                                                                  | er: SIERRA WIRE<br>et: MC5728V REV<br>er: 0x50C41ECF<br>er: Voizon                                                                   | LESS, INC.<br>/ 1.0 (0)           | ICC ID: N/A<br>IME: N/A<br>Status: RASCS_Conne | outed. \$_OK                |                                                                                                    | Disable                   |
| Senal Nuniti<br>Provid                                                             |                                                                                                    |                                   |                                                |                             | and the second second second second second second second second second second second second second second second |                           |
| Provid                                                                             |                                                                                                    |                                   | Save AL.                                       |                             | Restore                                                                                                    |                           |
| Senai huno<br>Provid                                                               |                                                                                                    |                                   | Save AL.                                       | Activity Log Insert Co      | Restore                                                                                                    |                           |

Figure 2 - 19. Connected to Cellular Network

#### C6430 Sprint CDMA Modem Setup

- 1. Complete steps 1-6 in section See "Connect to the C6400-Series Collectors using ETM"
- **2.** After connecting to the C6400-Series Collector, please confirm the **Serial Number** field matches the ESN on the account to be activated. Click the **Settings** button.

| + GD Grider                    | tream 7-Way End                                 | point Testing Ma                          | nager Version 5.4.1.0      |                         |                  |                    | <b>E</b> 15             |
|--------------------------------|-------------------------------------------------|-------------------------------------------|----------------------------|-------------------------|------------------|--------------------|-------------------------|
| e Security                     | _                                               |                                           |                            |                         |                  |                    | Module 10: 007334E7     |
| onnection<br>ollector          | Head End Rad                                    | dio Device Ter                            | t Firmware Downl           | oad Module R            | eporting Comm    | and Scheduler Univ | versal Event Log Groups |
| Name:<br>Version:              | Phates Coloring (http:<br>4.2.3.3               | Update Collector 1                        | (W Reboxt Collect          | tor                     |                  |                    | Tetch All               |
| Identification                 | Basic Configuration                             | Client Routing Ev                         | ents(Alerts Statistics     |                         |                  |                    | Send All                |
| HAC Addres                     | SI 00-30-64-04-FI                               | 8-05                                      | Network ID: 620            |                         |                  |                    |                         |
| IP Address                     | 127.0.0.1                                       |                                           | Door State: Door Close     | -4                      |                  |                    |                         |
|                                | Tarrison a                                      |                                           | the states which the       | Constant and the second | 0.000            |                    |                         |
| Pot1 -                         | COM4@11520                                      | D ConnectedTo F                           | E 80.73 34.E7.00 [80.7]    | 1.34.E7] (251271-0      | 15.56}           |                    |                         |
| Pat 2 ·                        | (port not found)                                | de :                                      |                            |                         |                  |                    |                         |
| Pot 3 .                        | cpert not form                                  | də 🛛                                      |                            |                         |                  |                    |                         |
| Fox4 +                         | cpert net four                                  | de                                        |                            |                         |                  |                    |                         |
| Acceleration                   | n Statistics                                    |                                           |                            |                         |                  |                    |                         |
| Applicatio                     | n Restarts: 15                                  | Running Time: 44                          | seconds:                   |                         |                  |                    |                         |
| Batte                          | ery Voltage 13.662                              | Battery Stats                             |                            |                         |                  |                    |                         |
| Hodem Sa                       | chings                                          |                                           |                            |                         |                  |                    |                         |
| Moders T)                      | yper HultiTechEV                                | 00                                        | Revisioni P2811301.6       | 0653 (JUL 15 2009       | 15:51:31]        |                    |                         |
| Manufacto                      | UN: SIERRA WIR                                  | ELESS_INC.                                | TOC ID: N/A                |                         |                  |                    |                         |
| Pas                            | KORE MES/28V HE                                 | A 170 (n)                                 | INDI: N/A                  |                         |                  |                    |                         |
| Serier Num                     | der: Societ                                     |                                           | SCHUR HASES_COM            | nectes. >_UA            |                  |                    | Contrar 1               |
|                                | and a separate                                  |                                           |                            |                         |                  |                    | - one der               |
|                                |                                                 |                                           | Save AL                    |                         | Restore          | 1                  |                         |
|                                |                                                 |                                           | Automation and             | Activity Log            | Insert Connent   | e                  |                         |
| 40.33.078 Sete                 | control WAR Bodie -                             | contracted by contract and                |                            | meaning boy             | ( sourcestance ) |                    |                         |
| 40.32.195 Inte                 | igrated WAN Radio                               | successfully connect                      | ed and Encryption settings | are Verified            |                  |                    |                         |
| 42:10:251 Met<br>42:10:992 Met | ter Module (88.73.34<br>ter (80.73.34 Fil) sure | FI] was discovered.<br>estfully contacted |                            |                         |                  |                    |                         |
| The state of the state         | ter Monkele Ski 73 34                           | £11 was docevered.                        |                            |                         |                  |                    |                         |

Figure 2 - 20. Initiate Sprint Service

**3.** The Activation Settings information box will open displaying the **Modem Configuration** settings, Figure 2 - 21. Enter the Mobile IP settings obtained from the cellular service provider. Check the **Enable Internet data connection for the cellular modem** check-box and select **Send**.

| 🖶 Modem Configuration           |                       |
|---------------------------------|-----------------------|
| NAI:                            |                       |
| Home Address:                   | 0.0.0.0               |
| Primary Home Agent:             | 0.0.0.0               |
| Secondary Home Agent:           | 0.0.0.0               |
| Home Agent Shared Secret Key:   | SET                   |
| Home Agent SPI:                 | 1234                  |
| AAA Shared Secret Key:          | SET                   |
| AAA Server SPI:                 | 1234                  |
| 📃 Enable Internet data connecti | on for cellular modem |
| Send                            | Cancel                |

Figure 2 - 21. Modem Configuration Settings

Wait approximately 3-5 minutes for the C6400-Series Collector to reboot. Once this time has elapsed, attempt to Fetch All again, Figure 2 - 16. The status will change to RASCS\_Connected, S\_OK when the unit is successfully connected to the cellular network.

| The second second second second second second second second second second second second second second second se                                                                                                    |                                                     |                                                                          |                                  |                                                                                                    |                         | 0.0000                |
|----------------------------------------------------------------------------------------------------|-----------------------------------------------------|--------------------------------------------------------------------------|----------------------------------|----------------------------------------------------------------------------------------------------|-------------------------|-----------------------|
| and and a second second |                                                     |                                                                          |                                  |                                                                                                    | Mi                      | schule ID; IIII/334E7 |
| nnection   Head End R<br>liector                                                                                                    | adio Device Test Fi                                 | rmware Download                                                          | Module Repo                      | rting Command                                                                                                   | Scheduler   Universal E | Event Log   Groups    |
| Name: PLEAS Coloring                                                                                                    | A-107294875                                         |                                                                          |                                  |                                                                                                    |                         |                       |
| Version: 4.2.3.3                                                                                                    | Update Collector S/W                                | Reboot Collector                                                         |                                  |                                                                                                    |                         | Fetch All             |
| Identification Basic Configural                                                                                                    | tion Client Routing Events(A                        | lerts Statistics                                                         |                                  |                                                                                                    |                         | Send Al               |
| MAC Addressi 00-30-64-04                                                                                                    | -EB-D5 Neb                                          | kork 80: 670                                                             |                                  |                                                                                                    |                         |                       |
| IP Address: 127.0.0.1                                                                                                    | Der                                                 | r State: Door Closed                                                     |                                  |                                                                                                    |                         |                       |
| Pat 4 • 1 sport not for<br>Application Statistics<br>Application Statistics<br>Battery Voltage 13.60                                                                                                    | Running Time: 44 secon<br>22 Battery State          | ufa                                                                      |                                  |                                                                                                    |                         |                       |
| Hoden Sitting:<br>Noden Type: HulhiTech<br>Menufacturer: SIERIEA V<br>Hodie: MCS728V<br>Seriel Number: 0x60C430<br>Browder: Sprint                                                                                                    | EVDO Re<br>JIRELESS, INC. 1<br>REV 1.0 (0)<br>JGD 1 | visioni P2011301.60653<br>CC ID: N/A<br>JMSI: N/A<br>Ratus RASCS_Connect | ) (JUL 15 2009 15:5<br>164. 5_0K | 91:31]                                                                                                    |                         | Settings              |
|                                                                                                    |                                                     | Save AL                                                                  |                                  | Restore                                                                                                    |                         |                       |
|                                                                                                    |                                                     |                                                                          | a contract of some line of the   | Contraction of the second second second second second second second second second second second second second s |                         |                       |

Figure 2 - 22. Connected to Cellular Network

## **Ethernet Setup for C6400 Collectors**

The utility determines the best configuration to connect the collector to the network.

## **3** C6400-Series Collector Installation

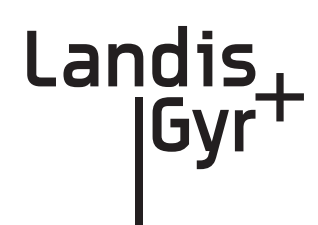

## **Pre-Installation Overview**

Proper planning and thorough preparation are critical to successful C6400-Series Collector installation. This chapter outlines basic requirements for the pre-installation phase of the C6400-Series Collector deployment process.

## **Safety Overview**

Prior to starting the installation process, you must develop and launch an installer safety training plan for initial, refresher, and ongoing safety training. Ensure that installers receive appropriate initial and refresher training to meet their specific safety-related responsibilities. You must provide safety training when:

- 1. an existing installer assumes new duties for which they have not previously received training.
- 2. new processes and methodologies representing new risks are introduced into the installation environment.
- 3. previously unidentified risks are reported.

The installation supervisory team assumes responsibility for ensuring that installers are properly trained, authorized, and continually qualified to perform their work. The team must also take responsibility for the safety of their installers and to assure safe work methodologies. Installers must understand that their supervisor's responsibility does not relieve them from their individual responsibility to perform the work safely and to follow all safety rules and procedures applicable to their work.

## **Pre-Installation Checklist**

Be prepared before you go on site. The following list includes most pre-install items.

| Item        | Description                                                                                                    |
|-------------|----------------------------------------------------------------------------------------------------|
| Site Survey | The utility has surveyed the area to determine optimal locations for C6400-Series Collector installation. Landis+Gyr offers this professional service as a contract option. |

#### **Table 1. Pre-Install Checklist**

| Item                          | Description                                                                                                    |
|-------------------------------|----------------------------------------------------------------------------------------------------|
| Obtain Necessary Permits      | When the C6400-Series Collector is to be installed on utility or<br>municipal property such as utility poles, there is a general<br>agreement to install on these poles. There may be a requirement<br>for the utility or municipality to approve individual sites. It is the<br>installer's responsibility to ensure that approval has been given for<br>each installation.      |
| Network Installation Timeline | The Network Installation Plan specifies and formalizes the entire C6400-Series Collector installation plan. Perform all surveys in advance to ensure ample time for make-ready work as well as addressing any unforeseen installation issues. All C6400-Series Collectors will be installed, quality-checked, and online prior to any endpoint installation in a scheduled route. |
| Tools and Equipment           | The latter part of this chapter has detailed tool and equipment information.                                                                                                    |
| Bucket Truck                  | Procure all necessary barricade and traffic permits for the bucket truck as required, unless covered by prior permits.                                                                                                    |

#### **Table 1. Pre-Install Checklist**

## **Getting Organized**

## **C6400-Series Collector Installation Tool List**

- Gas or hydraulic-powered drill, 3/4 inch augur bit
- Two adjustable-end wrenches
- Squeeze-on crimpers and crimps
- Standard socket wrench set
- C6400-Series Collector and applicable install kit
- C6400-Series Collector power cable with standard 120VAC outlet
- Survey sheet
- Personal Protection Equipment
- Voltmeter
- Cell phone or 2-way communication device
- Phillips head screw driver
- Laptop computer with serial port or USB to serial adapter
- IWR Radio Kit (IWR, Power Supply, Antenna, Serial Cable)

### Additional Tools Required for Metal Pole Installations

- Steel banding tool
- Tin snips
- Hammer

#### Additional Tools Required for Building and Structure Installs

- Steel banding tool
- Hammer drill
- Bits

#### Installation Material and Third Party Supplies

The installation process consists of using predetermined route information identifying C6400-Series Collectors that need to be installed and methods for recording data to document the installation.

From the Cross-Dock, obtain C6400-Series Collector and installation kits to install.

Additional Materials that may be needed:

- Steel banding material
- Mastic/vinyl tape
- Crimp-on connectors

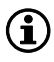

NOTE: **28-1299: Bracket, Mounting, Wood Pole**, is not part of a mounting kit and must be ordered separately.

#### **Antenna Mounting**

The C6400-Series Collector requires two antennas to communicate with the endpoints and to relay information from the endpoint to the host application:

- 1. One modem antenna
- 2. One whip antenna

The LAN antenna mount on the bottom of the C6400-Series Collector. The WAN communications antenna mounts on top of the enclosure or on the antenna bracket.

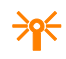

CAUTION: Use only Landis+Gyr-approved antennas.

## For All Installations

### **C6400-Series Collector Installation Sheet**

The utility provides a C6400-Series Collector Installation Sheet for every C6400-Series Collector to be installed. The sheet contains:

- Street address
- Type of mounting (wood pole, streetlight pole, building, etc.)
- Access method (bucket truck or installer climb).

#### **Power Requirements**

Power requirements are listed in Product Specifications. Verify that the power source is 120V-240VAC single phase.

#### **Power Cable Preparation**

You can use the following AC power cable options with any Landis+Gyr mounting kits. Cable part numbers are:

- 19-2207. Cable Assy, Power Cable, 10ft
- 19-2286. Cable Assy, Power Cable, 20 ft
- 19-2280. Cable Assy, Street Light, 6 ft
- **19-2281**. Cable Assy, Street Light, 18 ft

Depending on the utility requirements, physically connecting to the secondary may have additional requirements.

#### **Adding Drip Loops to Cables**

For any cables in an assembly, allow some slack to rest below metal parts. The slack is called a "drip loop." With a drip loop, water from rain and condensation drips from the cable without damaging associated mechanical equipment

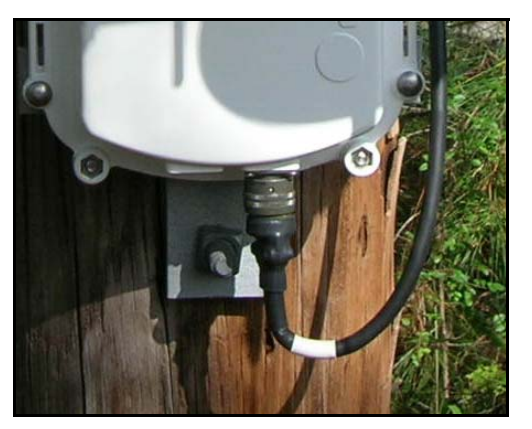

Figure 3 - 1. Cable with a drip loop

See "Cable Installation" on page 65, for additional power cable installation information.

#### **Kit Part Numbers**

Different kinds of installs may require different mounting and install kits. The following table contains a list of part numbers by installation type. This document details each kit in the appropriate install description.

| Kit Number | Description                                                         |
|------------|---------------------------------------------------------------------|
| 45-1211    | Collector C6400: Mounting Kit, Street Light Arm, 18 ft. Cable       |
| 45-1212    | Collector C6400: Mounting Kit, Utility Pole, 20 ft. Cable           |
| 45-1213    | Collector C6400: Mounting Kit, Street Light Arm, 6 ft. Cable        |
| 45-1214    | Collector C6400: Mounting Kit, Utility Pole, 6 ft. Cable            |
| 45-1140    | Collector C6420/C6430: Mounting Kit, Street Light Arm, 18 ft. Cable |
| 45-1180    | Collector C6420/C6430: Mounting kit, Street Light Arm, 6ft. Cable   |
| 45-1141    | Collector C6420/C6430: Mounting Kit, Utility Pole, 20 ft. Cable     |
| 45-1367    | Collector C6420/C6430: Mounting kit, Utility Pole, 10ft Cable       |

**Table 2. Mounting Kits** 

For information about installation types not listed here, contact Landis+Gyr Customer Operations via solutionsupport.na@landisgyr.com.

#### C6400-Series Collector Assembly

Unless otherwise noted, all kits in this manual are specifically for the C6400-Series Collector

| Part Number | Name                                          |
|-------------|-----------------------------------------------|
| 26-1330     | C6400-Series Collector w/CDMA Modem - Sprint  |
| 26-1331     | C6400-Series Collector w/CDMA Modem - Verizon |
| 26-1398     | C6400-Series Collector, w/Edge Modem          |
| 26-1399     | C6400-Series Collector without Modem          |

#### **Optional Parts**

Landis+Gyr can accommodate specialized needs for remote antenna installation.

## **Utility Pole Mount Installation**

The utility or municipality determines the final guidelines of where to install the C6400-Series Collector. Know and follow the utility or municipality guidelines before installing the C6400-Series Collector and antennas.

### **Utility Pole Mounting Kit**

In addition to the C6400-Series Collector assembly kit, you need a mounting kit.

| Part<br>Number | Name                                              | Qty | 45-1141      | 45-1367      | 45-1212      | 45-1214      |
|----------------|---------------------------------------------------|-----|--------------|--------------|--------------|--------------|
| 01-1311        | Antenna, Modem                                    | 1   | ✓            | $\checkmark$ |              |              |
| 106119-000     | Antenna-Whip                                      | 1   | $\checkmark$ | $\checkmark$ | $\checkmark$ | $\checkmark$ |
| 19-1332        | Cable Assy, Modem Antenna                         | 1   | $\checkmark$ | $\checkmark$ |              |              |
| 19-2270        | Cable Assy, Ethernet, External, 18 ft.            | 1   |              |              | $\checkmark$ | $\checkmark$ |
| 19-2286        | Cable Assy, Power Cable, 20 ft.                   | 1   | $\checkmark$ |              | $\checkmark$ |              |
| 19-2207        | Cable Assy, Power Cable, 10 ft.                   | 1   |              | $\checkmark$ |              | $\checkmark$ |
| 22-0421        | WASHER,1/4 FLAT,1/16 THK, SS                      | 8   | $\checkmark$ | $\checkmark$ | $\checkmark$ | $\checkmark$ |
| 22-0422        | WASHER,1/4 SPLIT LCK,1/ 16 THK,SS                 | 8   | $\checkmark$ | $\checkmark$ | $\checkmark$ | $\checkmark$ |
| 22-1118        | Bolt, Hex Head, 1/4-20 x 4.0 inch, SS             | 4   | $\checkmark$ | $\checkmark$ | $\checkmark$ | $\checkmark$ |
| 28-1367        | Bracket, Wood Pole Lid                            | 1   | $\checkmark$ | $\checkmark$ | $\checkmark$ | $\checkmark$ |
| 28-1368        | Bracket, Wood Pole Arm                            | 1   | $\checkmark$ | $\checkmark$ | $\checkmark$ | $\checkmark$ |
| 30-0055        | Cable Tie, 5.6 inch Length, UV, Nylon, Black      | 2   | $\checkmark$ | $\checkmark$ | $\checkmark$ | $\checkmark$ |
| HRDW-00724     | SCREW, 1/4-20 x 1/2 PPH SS                        | 4   | $\checkmark$ | $\checkmark$ | $\checkmark$ | $\checkmark$ |
| 101983-025     | Nut, Serrated hex Flange Lock Nut, 1/4-20 UNC, SS | 4   | $\checkmark$ | $\checkmark$ | $\checkmark$ | $\checkmark$ |

#### Table 4. Utility Pole Mounting Kit

## **Utility Pole Installation Procedure**

1. Affix the Wood Pole Arm (PN 28-1368) to the wood pole using three mounting bolts (two lag bolts and one D/A bolt) with washer and nut or steel bands. (Hardware parts are not included in kit.)

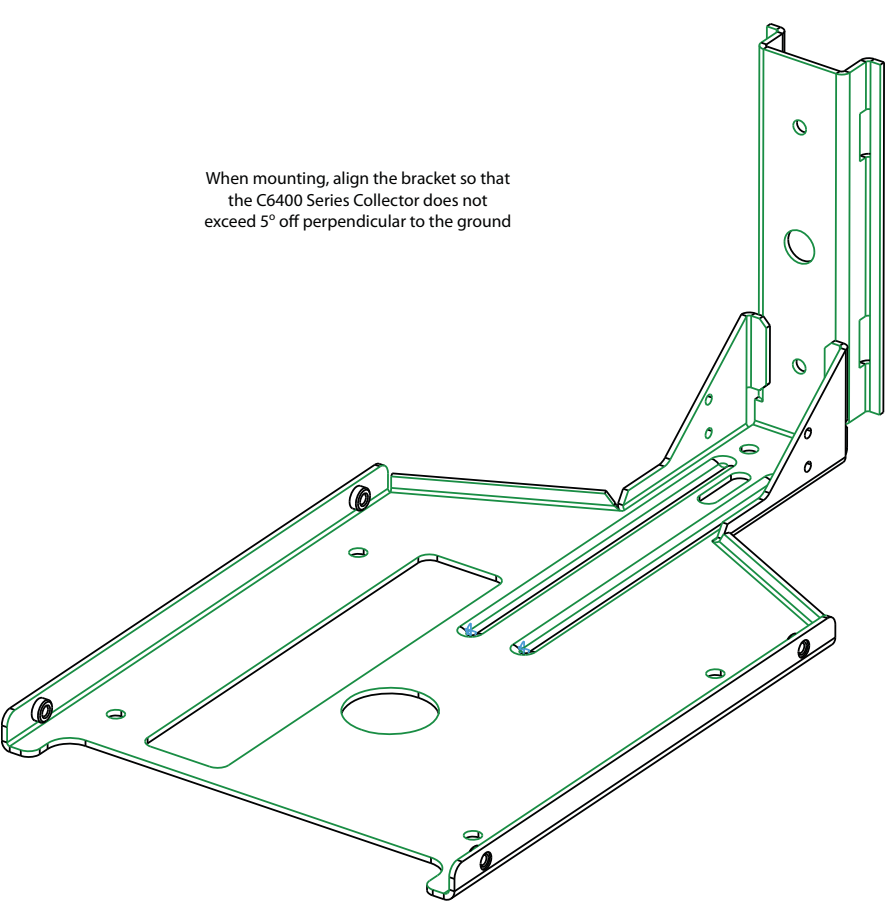

Figure 3 - 2. Bracket, Wood Pole Arm

NOTE: When mounting the bracket, align the bracket so that the C6400-Series Collector does not exceed 5° off perpendicular to the ground.

- 2. Attach the C6400-Series Collector to the bracket. Use the four (4) carriage bolts, washers, lock washers and nuts included in the kit. See Figure 3 3
- **3.** Torque bolts to 25 + 3.0 in. lb.

 $(\mathbf{i})$ 

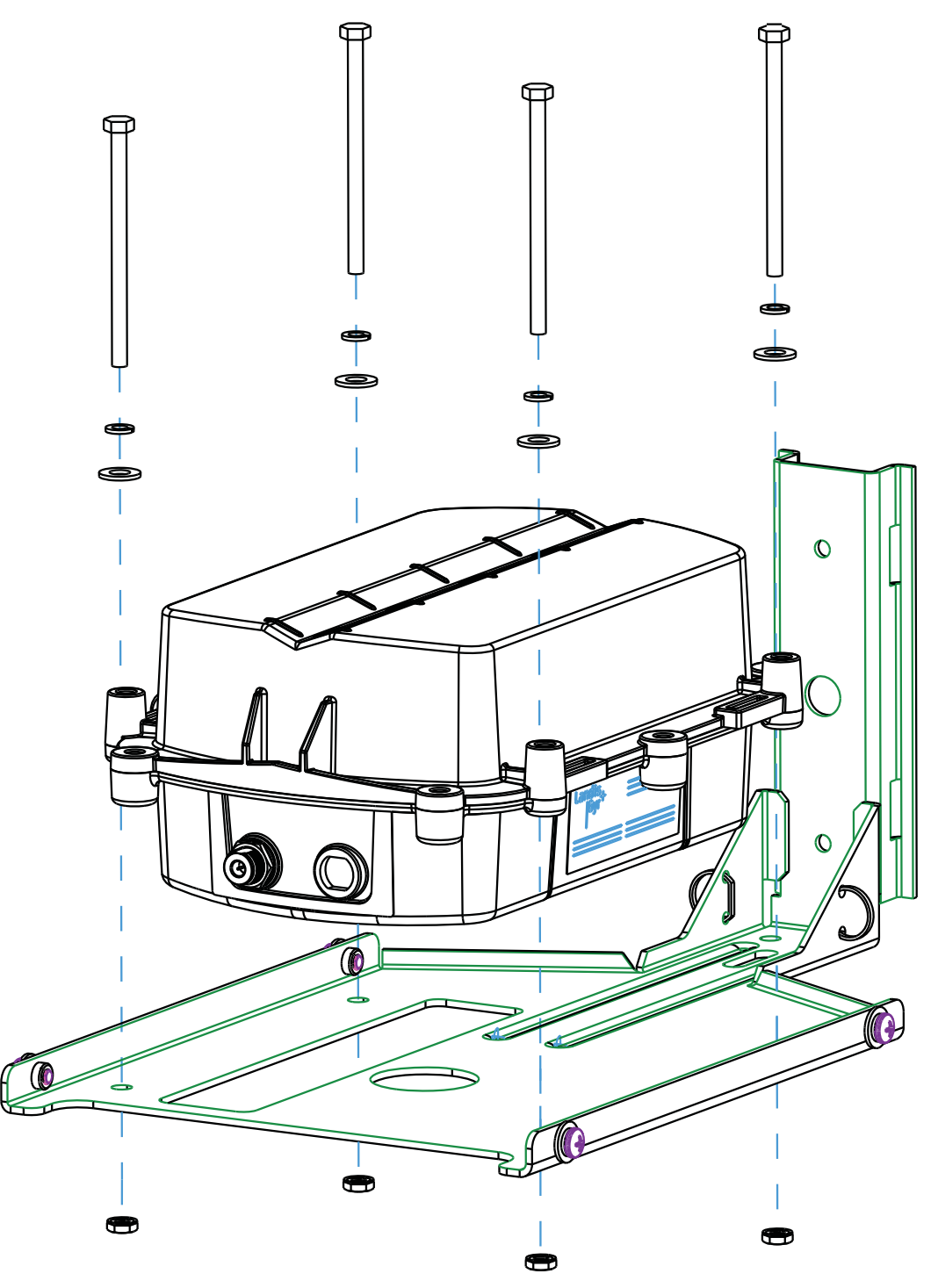

Figure 3 - 3. Attach C6400-Series Collector to the Bracket

#### 4. Kits 45-1141 and 45-1367 Only.

Attach the Modem Cable Assembly directly to the C6400-Series Collector and bracket lid.

- A. Remove hardware from N-bulkhead connector of modem cable.
- **B.** Secure the connector to the bracket by applying 100 + 10 in. lb. torque to hex nut.
- C. Attach modem antenna to the N-Bulkhead connector.
- **D.** Secure modem cable to bracket lid with the cable tie provided in the kit.

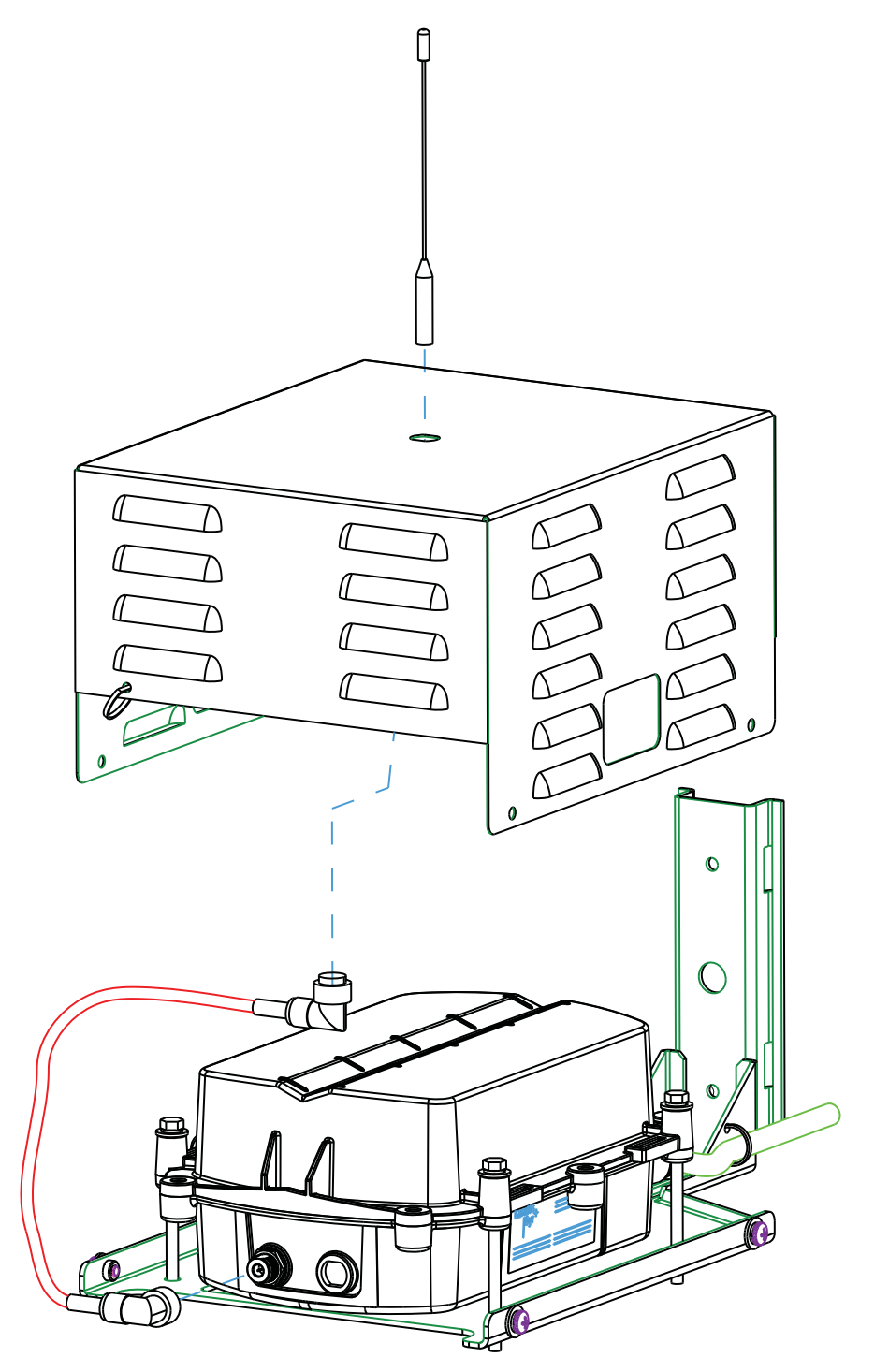

Figure 3 - 4. Modem Cable Assembly Attachment

5. Attach the bracket lid to the bracket arm using washers, lock washers and screws provided with the kit. See Figure 3 - 5. Torque screws to 45 +/- 5.0 in. lbs.

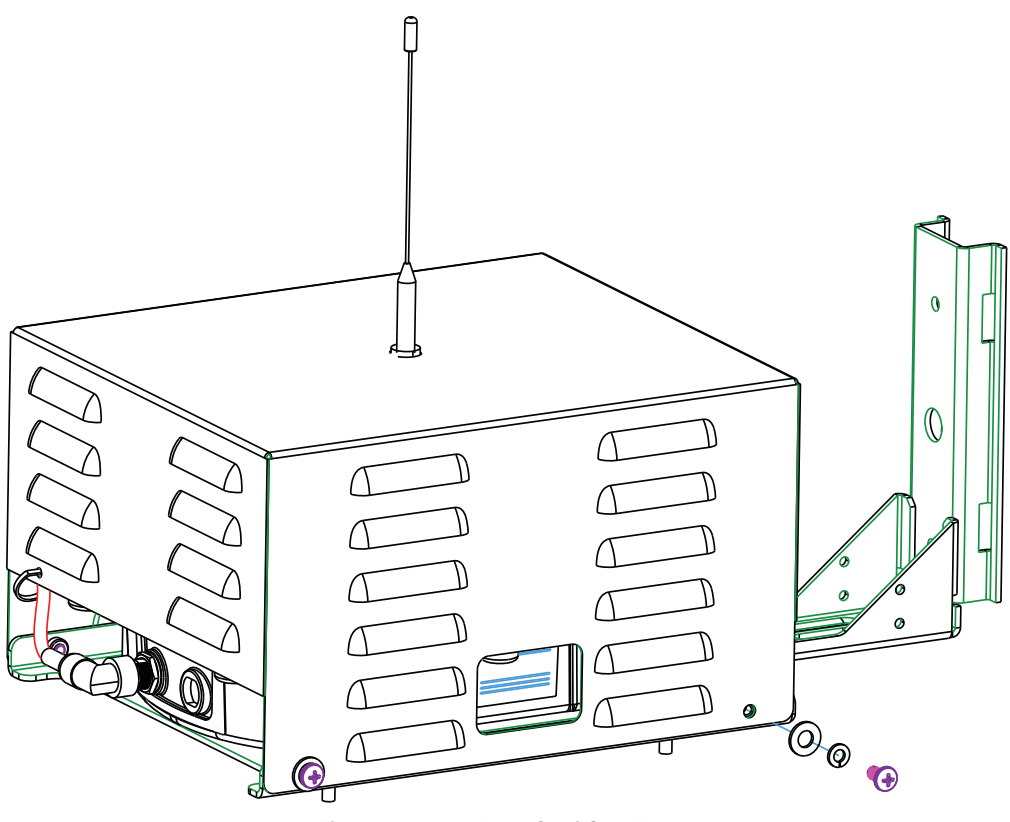

Figure 3 - 5. Attach Lid to Base

**6.** Attach the **power cable assembly**, secure power cable to bracket arm with cable tie provided in the kit. Figure 3 - 6.

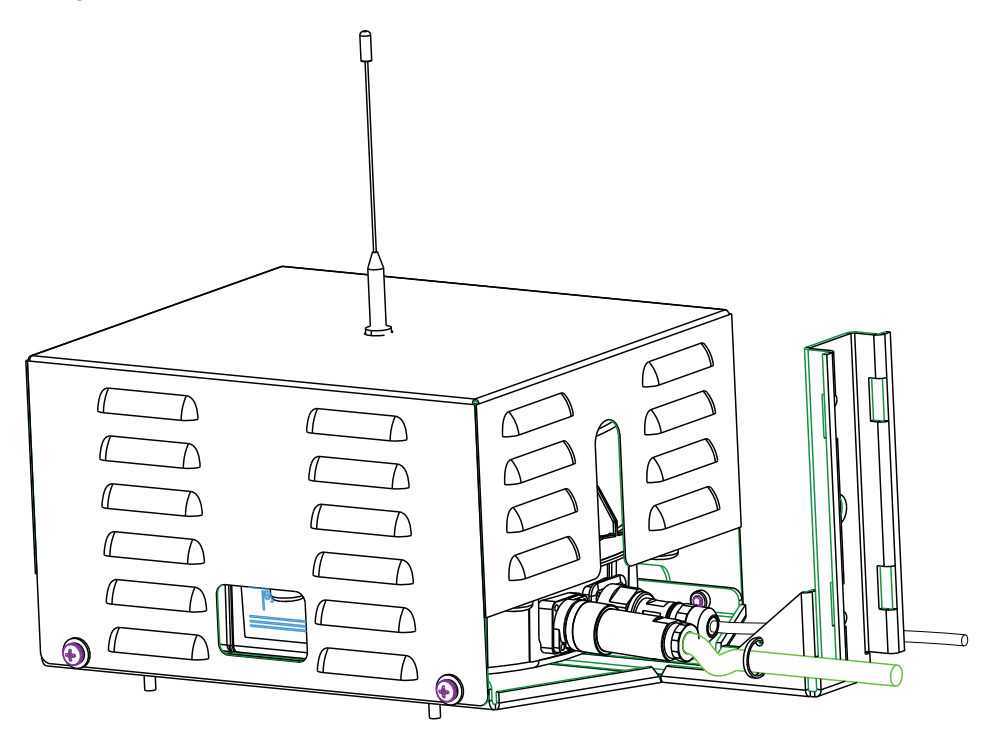

Figure 3 - 6. Attach Power Cable, Secure with Cable Tie

#### 7. Kits 45-1212 and 45-1214 Only.

Attach the **ethernet cable assembly**, secure ethernet cable to bracket arm with the cable tie provided in the kit.

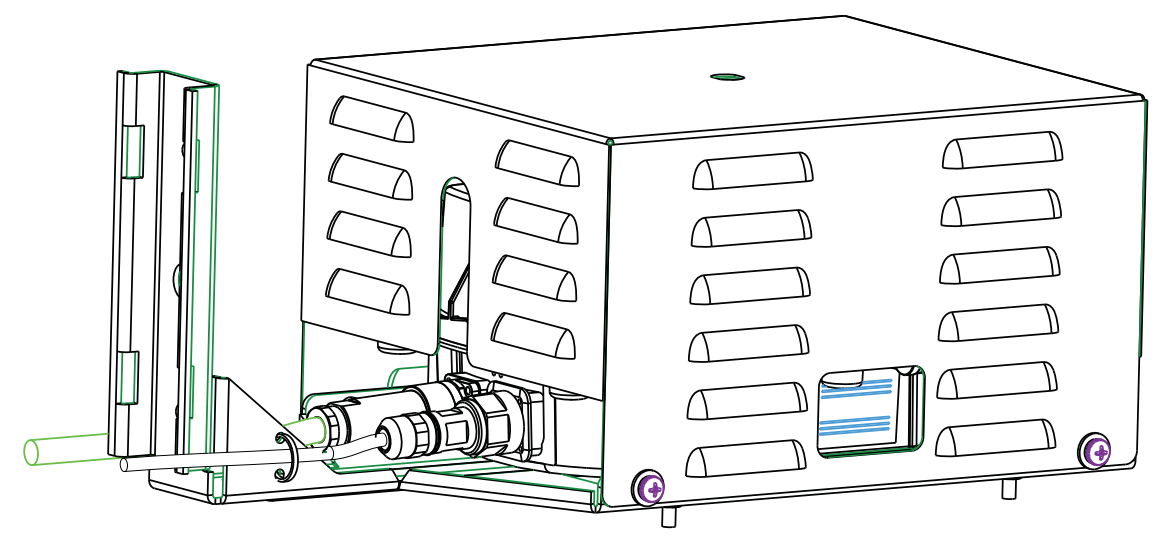

Figure 3 - 7. Attach Ethernet Cable, Secure with Cable Tie

8. Attach the whip antenna to the bottom of the C6400-Series Collector.

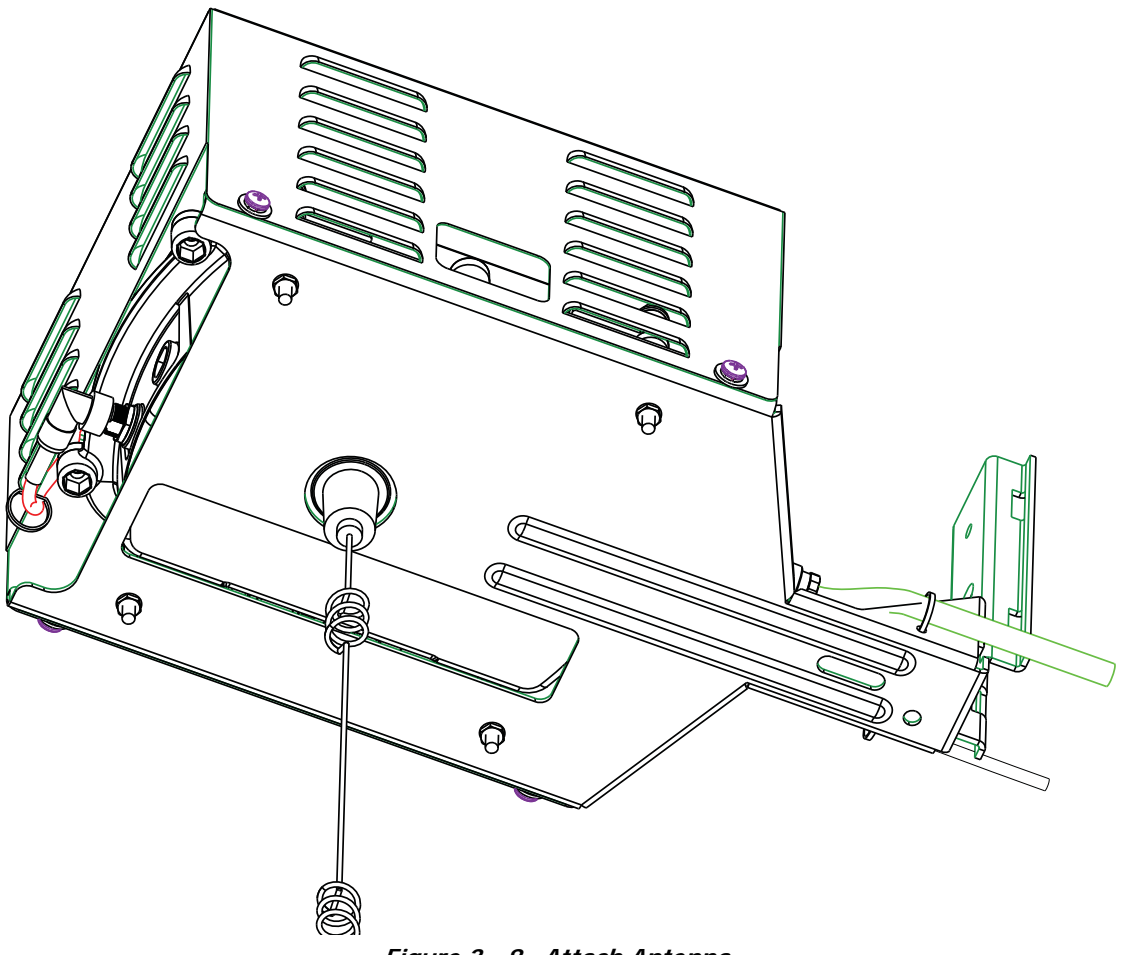

Figure 3 - 8. Attach Antenna

## **Streetlight Arm Horizontal Mount Installation**

The utility or municipality determines the final guidelines of where to install the C6400-Series Collector. Know and follow the utility or municipality guidelines before installing the C6400-Series Collector and antennas.

### C6400-Series Collector Streetlight Arm Mounting Kit

In addition to your chosen C6400-Series Collector assembly kit, you need a mounting kit.

| Part Number | Name                                                                        | Quantity | 45-1140      | 45-1180      | 45-1211      | 45-1213      |
|-------------|-----------------------------------------------------------------------------|----------|--------------|--------------|--------------|--------------|
| 01-1311     | Antenna, Modem                                                              | 1        | $\checkmark$ | $\checkmark$ |              |              |
| 106119-000  | Antenna-Whip                                                                | 1        | $\checkmark$ | $\checkmark$ | $\checkmark$ | $\checkmark$ |
| 19-1332     | Cable Assy, Modem Antenna                                                   | 1        | $\checkmark$ | $\checkmark$ |              |              |
| 19-2270     | Cable Assy, Ethernet, External, 18 ft.                                      | 1        |              |              | $\checkmark$ | $\checkmark$ |
| 19-2281     | Cable Assy, Street Light, 18 ft.                                            | 1        | $\checkmark$ |              | $\checkmark$ |              |
| 19-2280     | Cable Assy, Street Light, 6ft.                                              |          |              | $\checkmark$ |              | $\checkmark$ |
| 22-0421     | WASHER,1/4 FLAT,1/16 THK, SS                                                | 4        | ~            | $\checkmark$ | $\checkmark$ | $\checkmark$ |
| 22-0422     | WASHER,1/4 SPLIT LCK,1/ 16 THK,SS                                           | 4        | $\checkmark$ | $\checkmark$ | $\checkmark$ | $\checkmark$ |
| 22-0452     | WASHER,FLT,3/8IDx.81ODx1/16,SS                                              | 6        | $\checkmark$ | $\checkmark$ | $\checkmark$ | $\checkmark$ |
| 22-0453     | WASHER,3/8 SPLIT LOCK, S S                                                  | 6        | $\checkmark$ | $\checkmark$ | $\checkmark$ | $\checkmark$ |
| 22-0628     | NUT,3/8-16,HEX,SS                                                           | 4        | $\checkmark$ | $\checkmark$ | $\checkmark$ | $\checkmark$ |
| 22-1117     | Bolt, Hex Head, 3/8-16x1.0 inch,                                            | 2        | $\checkmark$ | $\checkmark$ | $\checkmark$ | $\checkmark$ |
| 22-1118     | Bolt, Hex Head, 1/4-20x4.0 inch, SS                                         | 4        | $\checkmark$ | $\checkmark$ | $\checkmark$ | $\checkmark$ |
| 22-1135     | Spacer, 1/4, 1/2OD x 1-3/4L, Stainless Steel                                | 4        | $\checkmark$ | $\checkmark$ | $\checkmark$ | $\checkmark$ |
| 22-1472     | SEMS,6- 32x5/16inch,INT,PNH,PHH,SS                                          | 2        | $\checkmark$ | $\checkmark$ | $\checkmark$ | $\checkmark$ |
| 28-1299     | (Optional) Bracket, Mounting, Wood Pole. Not part of kit, order separately. | 0        | ✓            | $\checkmark$ | ~            | ✓            |
| 28-1317     | Bracket, Streetlight Enclosure                                              | 1        | $\checkmark$ | $\checkmark$ | $\checkmark$ | $\checkmark$ |
| 28-1318     | Bracket, Streetlight, Pole Mount                                            | 1        | $\checkmark$ | $\checkmark$ | $\checkmark$ | $\checkmark$ |
| 28-1319     | V-Bolt, 3/8, Streetlight                                                    | 2        | $\checkmark$ | $\checkmark$ | $\checkmark$ | $\checkmark$ |

#### Table 5. Mounting Kit, Streetlight Arm

#### Table 5. Mounting Kit, Streetlight Arm

| Part Number | Name                                         | Quantity | 45-1140      | 45-1180      | 45-1211 | 45-1213 |
|-------------|----------------------------------------------|----------|--------------|--------------|---------|---------|
| 30-0055     | Cable Tie, 5.6 Inch Length, UV, Nylon, Black | 1        | $\checkmark$ | $\checkmark$ |         |         |

## **Streetlight Arm Installation Procedure**

1. Attach the C6400-Series Collector to the streetlight enclosure using the bolts, spacers, washers and lock washers included in the kit. Figure 3 - 9

Torque to 45 +/- 5.0 in. lb.

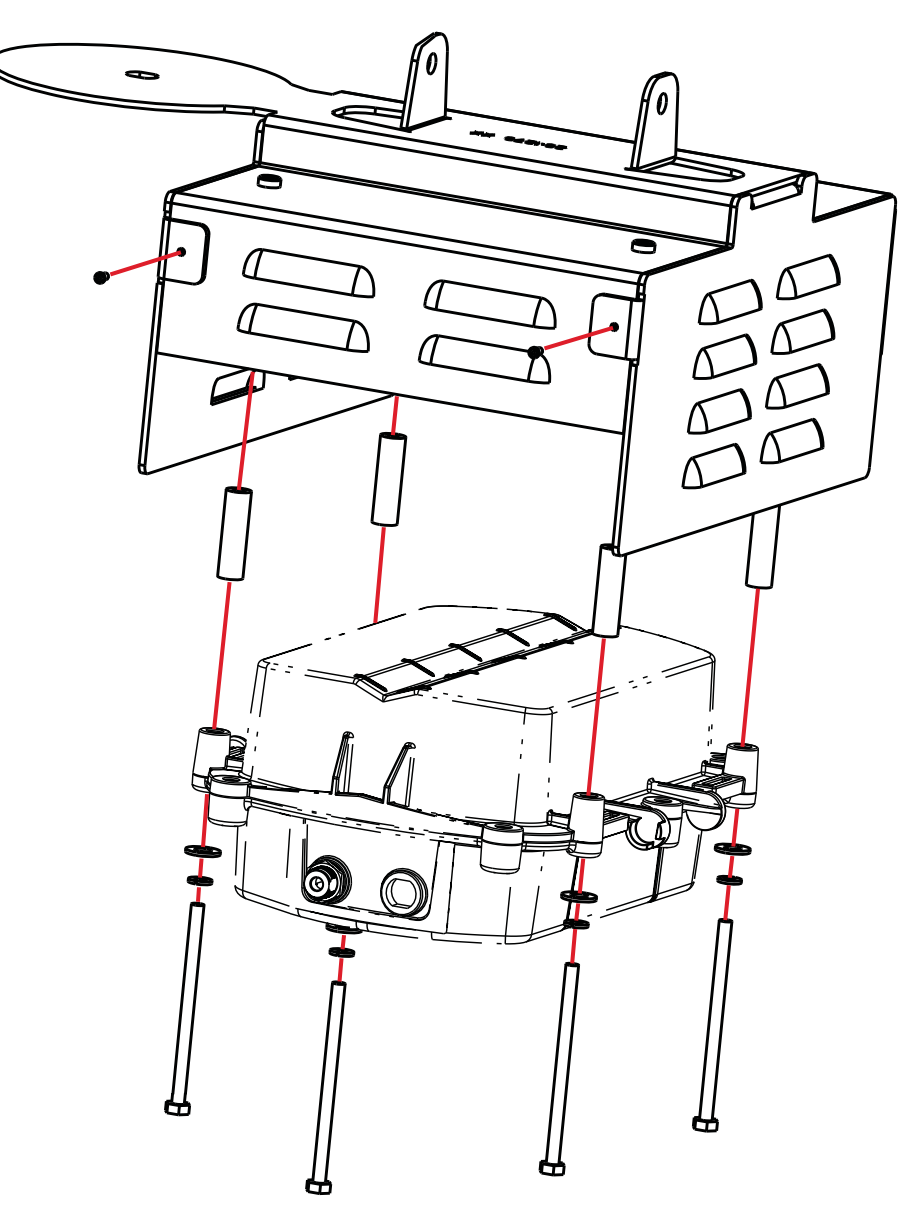

Figure 3 - 9. Attach to Streetlight Enclosure

2. Insert two screws into the front of the bracket and torque to 8 +/- 2.0 in. lbs. Figure 3 - 9

**3.** Attach streetlight bracket to streetlight arm or optional wood pole mounting bracket using V-bolts, washers, lock washers and nuts provided in the kit. Figure 3 - 10.

Torque to 45 +/- 5.0 in. lb.

4. Attach streetlight enclosure containing C6400-Series Collector to the streetlight bracket using hex head bolts, washers and lock washers provided in the kit. Figure 3 - 10.

Torque to 140 +/- 10.0 in. lb.

- 5. *Kits 45-1140 and 45-1180 Only*. Attach the Modem Cable Assembly directly to the C6400-Series Collector and the bracket lid, as shown in Figure 3 10.
  - A. Remove hardware from N-bulkhead connector of modem cable.
  - **B.** Secure the connector to the bracket by applying 100 +/- 10 in. lb. torque to hex nut.
  - C. Attach modem antenna to the N-Bulkhead connector.
  - **D.** Secure modem cable to bracket with cable tie provided in the kit.

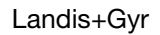

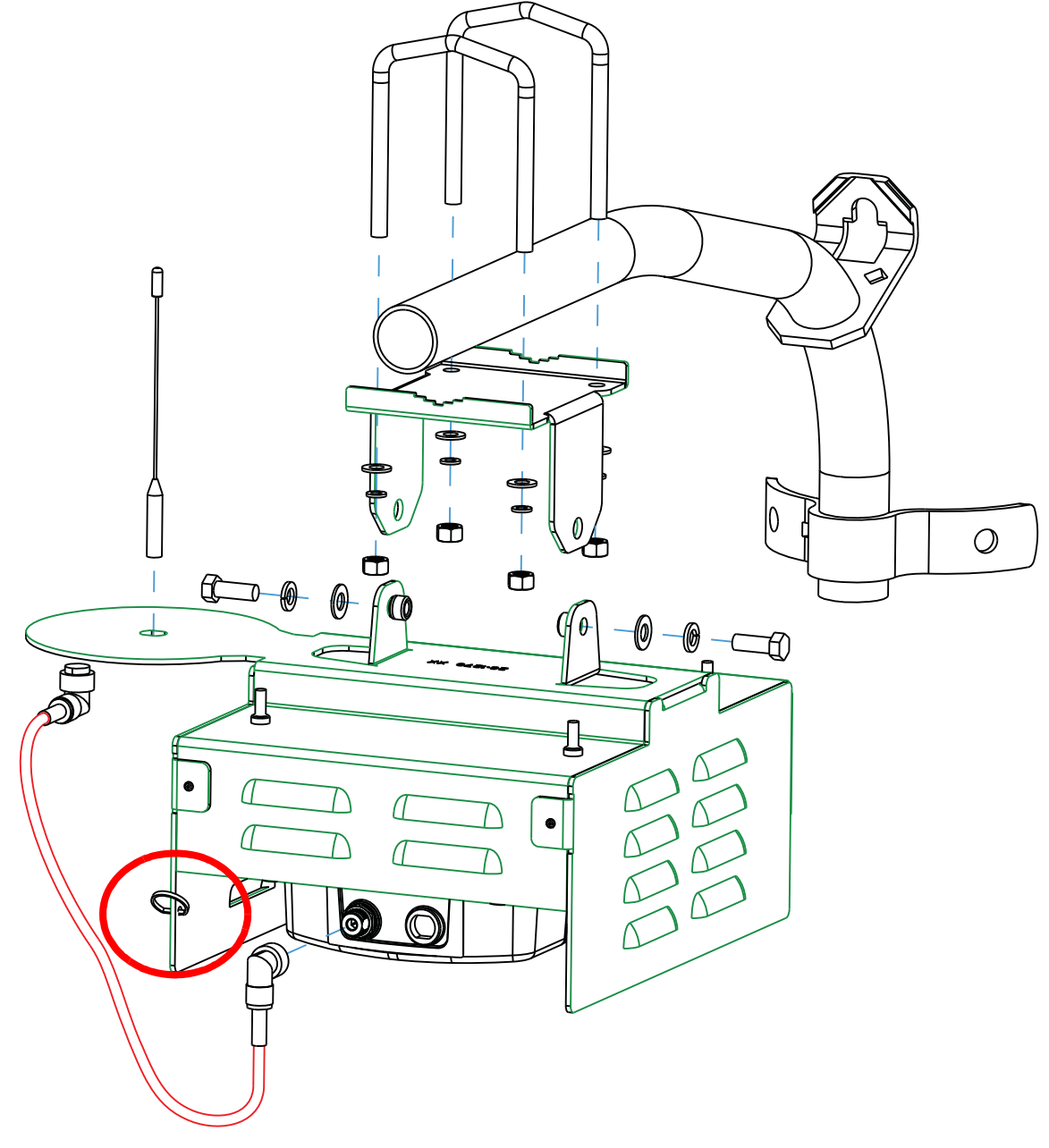

Figure 3 - 10. Mount to Streetlight Arm of Optional Wood Pole Mounting Bracket

- 6. *Kits 45-1211 and 45-1213 Only.* Attach the **ethernet cable assembly**. See Figure 3 11.
- 7. Attach power cable assembly. See Figure 3 11.

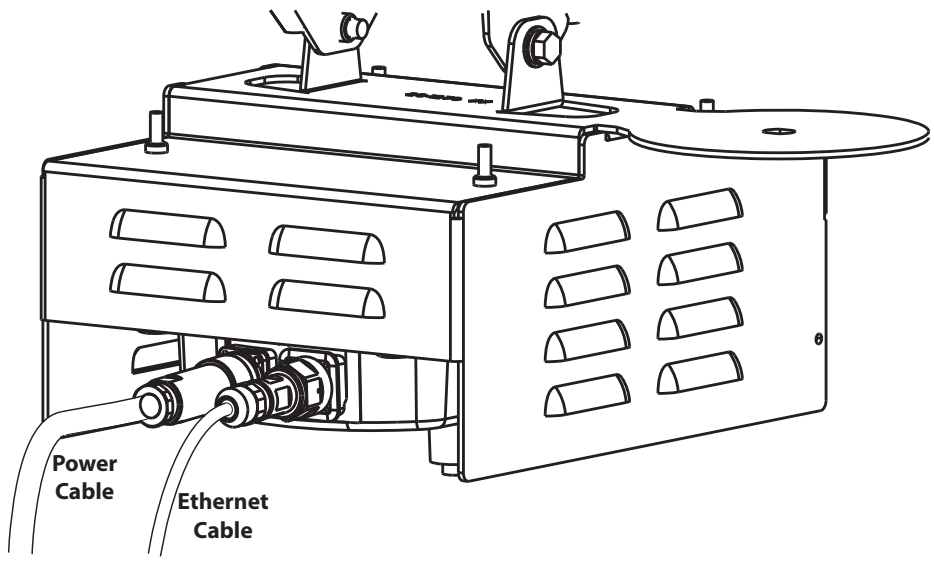

Figure 3 - 11. Attach Ethernet and Power Cables

8. Attach the whip antenna to the bottom of the C6400-Series Collector.

## **4** Setting Up and Managing in Command Center

## **Command Center Setup**

The C6400-Series Collector acts as the gateway between Command Center and the endpoints in the Gridstream network. The C6400-Series Collector provides the interface for sending commands to endpoints and getting readings from endpoints. Prior to receiving readings from endpoints, C6400-Series Collectors must be established in Command Center.

Successful completion of this chapter will enable you to:

- Establish C6400-Series Collector communication
- Enable C6400-Series Collector Auto-registration
- View existing C6400-Series Collectors in the system
- Manage C6400-Series Collectors

#### **C6400-Series Collector Communication**

The C6400-Series Collector receives data from routers and endpoints to provide to the host system via TCP/IP. The communication between the Gridstream C6400-Series Collector and Command Center works similar to the way an e-mail enabled cell-phone operates. This connection can be provided by our GPRS and CDMA cards.

## **Collector Auto-registration**

Collectors will attempt to establish a communication link with Command Center when installed. If the collector is able to do so it will appear in the Manage Collectors screen in the Discovered status.

| Manage Collectors         |                          |           |               |          |            |            |                       |               |
|---------------------------|--------------------------|-----------|---------------|----------|------------|------------|-----------------------|---------------|
| New                       |                          |           |               |          |            |            |                       |               |
| Drag a column header here | to group by that column. |           |               |          |            |            |                       |               |
| Collector Name            | Status                   | Туре      | Has Endpoints | Firmware | Substation | Comm. Type | Location - Level<br>1 | Location<br>2 |
|                           | <b>Y Y</b>               | <b>Y</b>  | <b>Y</b>      | <b>Y</b> | 7          | 7          | <b>T</b>              | <b>7</b>      |
| <u>956 TOP</u>            | Normal                   | RF(C7400) | Yes           | 4.1.5.0  |            | LAN        |                       |               |
| GAP Collector I           | Normal                   | RF(C6400) | Yes           | 4.2.2.0  |            | LAN        |                       |               |
| <u>916 TOP</u>            |                          | RE(C7400) | Yes           | 4.1.4.0  |            | LAN        |                       |               |
| GAP Collector II          | Discovered               | RF(C6.00) | Yes           | 4.2.1.11 |            | LAN        |                       |               |
|                           |                          |           |               |          |            |            |                       |               |

Figure 4 - 1. Discovered Collector

Landis

Following is the procedure for completing the registration process:

- 1. From Command Center home, select **Setup > Collectors**. The Manage Collectors window will open.
- 2. Click the link for the desired C6400-Series Collector.
- 3. Click the General Settings tab.

| Collector Information      |                      |            |                |                                          |  |
|----------------------------|----------------------|------------|----------------|------------------------------------------|--|
| GAP Collector II , RF(C640 | 0)                   |            |                | Normal (May 25 01:35 PM/May 25 09:00 AM) |  |
| Comm Type: LAN             |                      |            |                | <u>1 Endpoints</u><br>Firmware: 4.2.1.11 |  |
| General Settings Manag     | e Statistics History |            |                |                                          |  |
| General Settings           |                      |            |                |                                          |  |
| RF Collector Name *        | GAP Collector II     | Status *   | Normal         | ~                                        |  |
| RF Collector ID *          | 0030640985D8         | Time Zone  | UTC-5 New York | ~                                        |  |
| Longitude *                | -84.23449528         | Latitude * | 34.56779472    |                                          |  |
| Registration ID *          | 1                    | Zipcode    | 30022          |                                          |  |
| Radio Serial Numbers       | 0000807334F7         |            |                |                                          |  |
| Directions                 |                      |            |                |                                          |  |
| Collector Radios           |                      |            |                |                                          |  |
| 0000807334F7               |                      |            |                |                                          |  |
| Communication Settin       | gs                   |            |                |                                          |  |
| Comm Type                  | LAN                  | IP Address | 10.1.152.223   |                                          |  |
| Notes                      |                      |            |                |                                          |  |
|                            |                      |            |                |                                          |  |
|                            |                      |            | Save Cancel    |                                          |  |
| Click here to produce use  | er .ini file.        |            |                |                                          |  |

Figure 4 - 2. Collector General Settings

- **4.** Enter the following fields:
  - **A. RF Collector Name**. Enter the C6400-Series Collector Name. This name must be unique to the organization.
  - **B.** Status. Select Normal from the drop-down menu.
  - C. Enter the Latitude/Longitude for the C6400-Series Collector.
  - **D. Registration ID**. Enter the Registration ID for this collect. The RegistrationID is utility defined, if more than 255 values are required, the utility may repeat numbers, however it is recommended that C6400-Series Collectors in close proximity of each other not use the same ID.
  - **E. ZIP Code**. Enter the ZIP Code for this C6400-Series Collector location. This will be used in gathering weather related data for the meters communicating through this C6400-Series Collector.
- 5. Click Save to save C6400-Series Collector settings.

#### Configure NTP Server IP Address/NTP Poll Interval

- 6. Select the Manage tab.
- 7. From the Command List drop-down menu, choose Modify Collector Settings.
  - A. Choose NTP Server and move to the selected column by selecting the ">" symbol.
  - **B.** Enter the utility NTP server IP address in x.x.x.x format.

- C. Choose NTP Poll Interval and move to Selected column by selecting the ">" symbol.
- **D.** Enter NTP Poll Interval = 8

#### Collector Information

| GAP Collector II , RF(C6400)<br>Comm Type: LAN |                                                                                                    | Normal (May 25 01:35 PM/May 25 09:00 AM)<br><u>1 Endpoints</u><br>Firmware: 4.2.1.11 |
|------------------------------------------------|----------------------------------------------------------------------------------------------------|--------------------------------------------------------------------------------------|
| General Settings Manage Statistics History     |                                                                                                    |                                                                                      |
|                                                | Select a Command Modify Collector Settings<br>Select as many collector key val<br>Available<br>Application Starts<br>Broadcast Fragment Delay<br>CC Bytes Received<br>CC Failed Receive Calls<br>CC Failed Receive Time<br>CC Failed Send Time | es as desired.<br>Selected<br>NTP Poll Interval<br>NTP Server                        |
|                                                | General Configuration Settings                                                                                                    |                                                                                      |
|                                                | NTP Poll Interval 8                                                                                                    | [Remove]                                                                             |
|                                                | NTP Server                                                                                                    | [Remove]                                                                             |
|                                                | Send<br>Recently Issued Comr<br>Only commands that return interesting data are shown                                                                                                    | nands<br>n. Ordered so most recent appear first.                                     |

Figure 4 - 3. Collector Manage Tab

8. Click Send.

#### Collector Time Sync Request

- 9. From the Manage tab
  - A. From the Command List, select Collector NTP Time Sync.
  - B. Click Send

| Collector Information                      |                                 |                                                          |                        |
|--------------------------------------------|---------------------------------|----------------------------------------------------------|------------------------|
| GAP Collector I , RF(C6400)                |                                 | Normal (May 25 01:45 PM/May 25                           | 5 09:41 AM)            |
| Comm Type: LAN                             |                                 | Birmware: 4.2.2.0                                        |                        |
| General Settings Manage Statistics History |                                 |                                                          |                        |
|                                            | Select a Command                | Collector NTP Time Sync                                  |                        |
|                                            |                                 |                                                          |                        |
|                                            |                                 | Send                                                     |                        |
|                                            |                                 | Recently Issued Commands                                 |                        |
|                                            | Only commands that return inter | esting data are snown. Ordered so most recent appear fil | rst.                   |
| Command                                    | User                            | Sent                                                     | Received               |
| Get Collector Settings                     | katpallin                       | 05/24/2011 11:40:10 AM                                   | 05/24/2011 11:40:11 AM |
| Modify Collector Settings                  | katpallin                       | 05/23/2011 05:31:43 PM                                   | 05/23/2011 05:31:45 PM |
| Collector Ping Command                     | SYSTEM                          | 05/23/2011 05:30:55 PM                                   | 05/23/2011 05:30:56 PM |
| Collector Ping Command                     | SYSTEM                          | 05/23/2011 05:30:52 PM                                   | 05/23/2011 05:30:55 PM |

Figure 4 - 4. Collector NTP Time Sync

#### Collector Time Sync Verification

10. From the Manage tab

- A. From the Command List, select Get Collector Settings
- **B.** All field will be displayed in the **Selected** column.
- C. Click Send

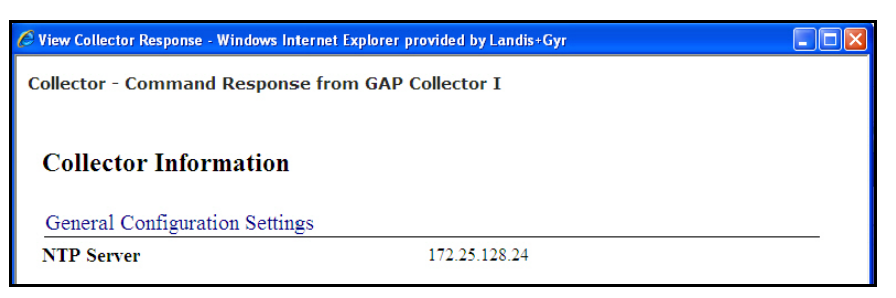

Figure 4 - 5. Collector Command Response

- D. The Collector Command Response window will open.
- **E.** Review the General Application Statistics
  - Confirm the current collector time is correct and that the time change was under 10 seconds.
  - If the collector time is not correct, issue the Collector NTP Time Sync command again.

#### Time Keeper Flag/CRC/Registration ID

- **11.** From the Manage tab:
  - A. From the Command List, select Modify Collector Settings
  - B. Select isTimeKeeper and move to the Selected column by selecting the ">" symbol.
    - Set the value to **True**
  - C. Select CRCAdder and move to the Selected column by selecting the ">" symbol.
    - Enter the Network ID for the utility
  - **D.** Select the **RegistrationID** and move to the Selected column by selecting the ">" symbol.

Set the value to a unique ID assigned to this Collector by the utility (valid range 1 - 255)

NOTE: The RegistrationID is utility defined, if more than 255 values are required, the utility may repeat numbers, however it is recommended that Collectors in close proximity of each other not use the same ID.

 $(\mathbf{i})$ 

| Select a Command                          | Modify Collect  | or Settings    | *               |          |
|-------------------------------------------|-----------------|----------------|-----------------|----------|
| Select                                    | as many collect | tor key values | s as desired.   |          |
|                                           | Availabl        | e<br>11        | Selected        |          |
| Alert Priority Thresh                     | old             | >>             | CRC Adder       |          |
| Broadcast Fragmen<br>CC Bytes Received    | t Delay         | >              | Registration ID |          |
| CC Bytes Sent<br>CC Failed Receive C      | Calls           | <              |                 |          |
| CC Failed Receive T<br>CC Failed Send Tim | ïme<br>e 💌      | <<             |                 |          |
| General Configuration                     | Settings        | _              |                 |          |
| CRC Adder                                 |                 | 470            |                 | [Remove] |
| Is TimeKeeper                             |                 | true 💌         |                 | [Remove] |
| Registration ID                           |                 | 1 🛰            |                 | [Remove] |
|                                           |                 |                |                 |          |
|                                           |                 |                |                 |          |
|                                           | _               |                |                 |          |
|                                           |                 | ena            |                 |          |

Figure 4 - 6. Modify C6400-Series Collector Settings

#### 12. Click Send.

The C6400-Series Collector configuration is complete.

## C6400-Series Collector General Settings Tab

| Collector Information       |                    |            |                |                                          |
|-----------------------------|--------------------|------------|----------------|------------------------------------------|
| GAP Collector II , RF(C6400 | )                  |            |                | Normal (May 25 01:55 PM/May 25 09:00 AM) |
| Comm Type: LAN              |                    |            |                | <u>1 Endpoints</u><br>Firmware: 4.2.1.11 |
| General Settings Manage     | Statistics History |            |                |                                          |
| General Settings            |                    |            |                |                                          |
| RF Collector Name *         | GAP Collector II   | Status *   | Normal         | ~                                        |
| RF Collector ID *           | 0030640985D8       | Time Zone  | UTC-5 New York | ~                                        |
| Longitude *                 | -84.23449528       | Latitude * | 34.56779472    |                                          |
| Registration ID *           | 1                  | Zipcode    | 30022          |                                          |
| Radio Serial Numbers        | 0000807334F7       |            |                |                                          |
| Directions                  |                    |            |                |                                          |
| Collector Radios            | L                  |            |                |                                          |
| 0000807334F7                |                    |            |                |                                          |
| Communication Setting       | JS                 |            |                |                                          |
| Comm Type                   | LAN                | IP Address | 10.1.152.223   |                                          |
| Notes                       |                    |            |                |                                          |
|                             |                    |            |                |                                          |
|                             |                    |            | Save Cancel    |                                          |
| Click here to produce use   | r .ini file.       |            |                |                                          |

Figure 4 - 7. General Settings Tab

#### **General Settings**

• **RF Collector Name**. The name must be unique among all active Collectors.

 $(\mathbf{i})$ 

#### NOTE: Collector names may not contain any spaces.

- Status. Indicates the current status of the collector: Normal, Discovered, Inactive.
- **RF Collector ID**. Represents the MAC address of the C6400-Series Collector. This field is automatically populated on C6400-Series Collectors discovered in Command Center.
- Time Zone. Enter the time zone for the location of the C6400-Series Collector
- **Longitude**. Enter the longitude of the C6400-Series Collector location. Used for viewing the C6400-Series Collector in the system map.
- Latitude. Enter the latitude of the C6400-Series Collector location. Used for viewing the C6400-Series Collector in the system map.
- **Organization Location**. Select the location from the drop down list box. (Will only be visible if organization locations have been established for the utility.)
- **ZIP Code**. Enter the ZIP Code for the C6400-Series Collector location. This ZIP Code is used to collect weather related data.
- **Collector Radios**. The C6400-Series Collector radio ID will be automatically populated upon completion of the auto registration process.
- **Directions.** (Optional) Enter directions to the C6400-Series Collector location.

#### Communication Settings

• **Comm Type.** The comm type will be automatically populated upon C6400-Series Collector discovery in Command Center.

#### Notes

• Notes. Enter any notes concerning the C6400-Series Collector in the Notes window.

Click the Save button to save all data to the Central Server database.

## **Collector Manage Tab**

This screen allows the user to manage commands specifically related to Collectors.

1. Click Setup > Manage Collectors.

The Manage Collectors screen will open.

- 2. Click the name of the C6400-Series Collector to display the Collector Information screen.
- 3. Click the Manage tab if it is not already displayed.

| Collector Information                      |                                |                                                     |                        | 3 |
|--------------------------------------------|--------------------------------|-----------------------------------------------------|------------------------|---|
| GAP Collector II , RF(C6400)               |                                | Normal (May 25 01:55 PM/I                           | 1ay 25 09:00 AM)       |   |
| Comm Type: LAN                             |                                | <u>1 Endpoints</u><br>Firmware: 4.2.1.11            |                        |   |
| General Settings Manage Statistics History |                                |                                                     |                        |   |
|                                            | Your command '                 | 'Get Collector Settings" has been issued.           |                        |   |
|                                            | Select a Command               | Ding W                                              |                        |   |
|                                            | Select a Command               | ring 🔹                                              |                        |   |
|                                            |                                |                                                     |                        |   |
|                                            |                                |                                                     |                        |   |
|                                            |                                | Send                                                |                        |   |
|                                            |                                | Recently Issued Commands                            |                        |   |
|                                            | Only commands that return inte | eresting data are shown. Ordered so most recent app | ear first.             |   |
| Command                                    | User                           | Sent                                                | Received               | ~ |
| Get Collector Settings                     | LGSupport                      | 05/25/2011 10:04:09 AM                              | 05/25/2011 10:04:12 AM |   |
| Get Collector Settings                     | katpallin                      | 05/24/2011 12:06:15 PM                              | 05/24/2011 12:06:16 PM |   |
| Modify Collector Settings                  | katpallin                      | 05/24/2011 12:06:01 PM                              | 05/24/2011 12:06:03 PM |   |
| Get Collector Settings                     | katpallin                      | 05/24/2011 12:05:18 PM                              | 05/24/2011 12:05:20 PM |   |
| Modify Collector Settings                  | katpallin                      | 05/24/2011 12:04:24 PM                              | 05/24/2011 12:04:25 PM | = |
| Get Collector Settings                     | katpallin                      | 05/24/2011 12:03:19 PM                              | 05/24/2011 12:03:21 PM |   |
| Modify Collector Settings                  | katpallin                      | 05/24/2011 09:56:53 AM                              | 05/24/2011 09:56:54 AM |   |
| Get Collector Settings                     | katpallin                      | 05/24/2011 09:56:36 AM                              | 05/24/2011 09:56:37 AM |   |
| Modify Collector Settings                  | katpallin                      | 05/24/2011 09:56:11 AM                              | 05/24/2011 09:56:13 AM |   |
| Get Collector Settings                     | katpallin                      | 05/24/2011 09:55:35 AM                              | 05/24/2011 09:55:36 AM |   |
| Collector Ping Command                     | katpallin                      | 05/24/2011 09:51:46 AM                              | 05/24/2011 09:51:47 AM |   |
| Reboot Collector System                    | katpallin                      | 05/24/2011 09:40:26 AM                              | 05/24/2011 09:40:27 AM |   |
| Collector Echo                             | katpallin                      | 05/24/2011 09:39:16 AM                              | 05/24/2011 09:39:16 AM |   |
| Collector Test URL                         | katpallin                      | 05/24/2011 09:38:56 AM                              | 05/24/2011 09:38:57 AM |   |
| Collector Test URL                         | katpallin                      | 05/24/2011 09:38:17 AM                              | 05/24/2011 09:38:39 AM | ~ |

Figure 4 - 8. Manage Collectors Tab

4. Select from among the following commands.

### **Collector Commands**

#### Ping

The Ping command may be issued from the manage tab. It returns a response window populated with the C6400-Series Collector firmware version. The response will appear in new browser window for immediate viewing, or the response can be viewed at a future time from the C6400-Series Collector statistics tab.

#### Get Collector Registration Info

This Command may be issued to a C6400-Series Collector that has auto-registered with Command Center. This command would be issued to a C6400-Series Collector in Discovered status. Initiating this command would automatically populate the C6400-Series Collector Name, C6400-Series Collector ID, latitude, longitude, and radio serial number.

#### Update Collector Firmware

Allows the user to select from a drop-down list of available firmware to send to the C6400-Series Collector.

#### Read Radio Memory

This command reads a specified number of bytes from an arbitrary memory address in the target radio. This command should be used by advanced Command Center users only.

#### Get Collector Settings

This command allows the user to select from a list of C6400-Series Collector settings, and will return the current settings for the selected values.

• See publication **98-9108: RF** Command Center User Guide for descriptions of all collector settings.

#### Modify Collector Settings

The Modify Collector Settings command will allow the user to select the desired settings from a drop-down list, and allow a configuration change to be sent to the C6400-Series Collector.

#### Echo Message

This command functions much like a PING command, however, the purpose of the command is to be able to send varying sized packets to test the link between Command Center and the endpoint. The PING is a very small command, it will often times succeed, where a larger command may not.

• The C6400-Series Collector will respond to this message by sending it back to the sender immediately.

#### Clear Collector Queues

This command will cause the C6400-Series Collector to purge both of the collector queues. This may be recommended in the event of an extended provider outage.

#### Collector NTP Time Sync

This command causes the C6400-Series Collector to initiate a time synchronization with the NTP server.

#### **Reset Collector Port**

This command closes and re-opens the connection to the given port. In some cases this can recover a connection with a radio that has become unresponsive.

#### Reboot Collector System

The Reboot Collector system command will cause the Collector processor to reboot. This is a full reboot of the operation system, and thus will take 2 or 3 minutes following issue of the command before communication with the Collector is re-established.

#### Collector Test CC URL

This command allows the user to specify a Command Center location for the collector to test its connection. The form of the location should be in the form of an IP address or domain name preceded by http://.

#### Collector Test NTP Server

This command allows the user to specify the remote server that could be used as the C6400-Series Collector's NTP server. This command will test the location and provide the results of

that test once complete. The format of the location may be either IP address or a domain name.

## **Statistics Tab**

The Collector Statistics tab displays a "mini dashboard" for the C6400-Series Collector. This mini dashboard will provide notification of collector events and the status of collector processes in a timely basis without user interaction.

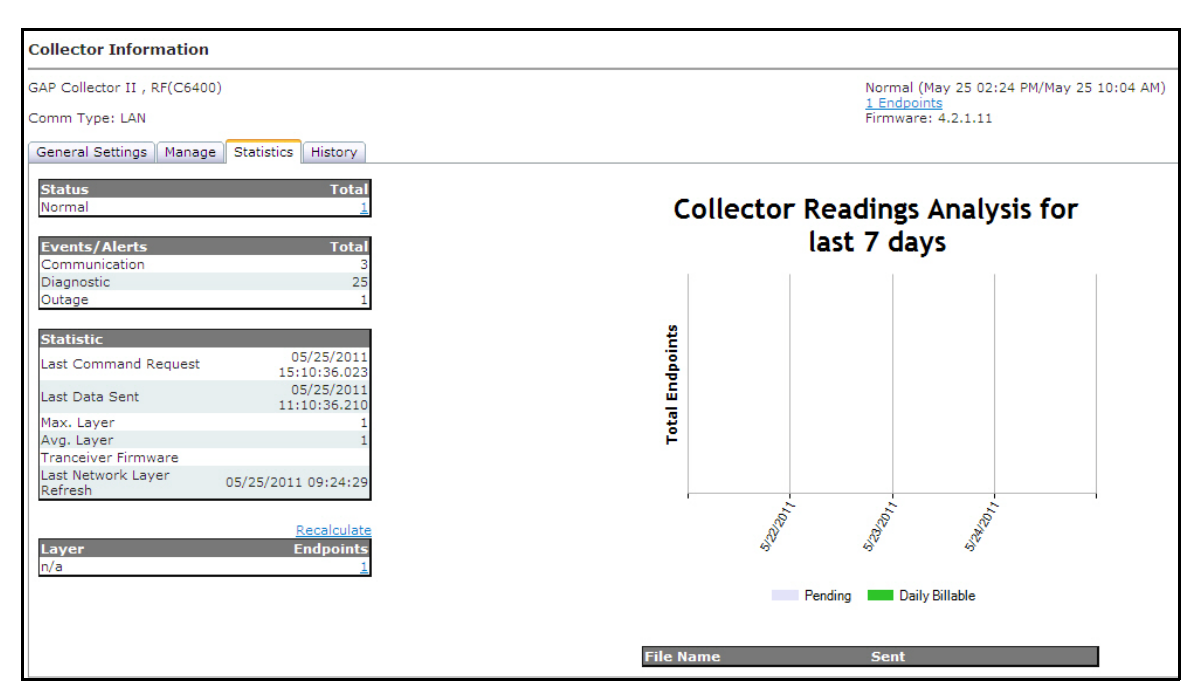

Figure 4 - 9. Statistics Tab

- **Status**. The Status section will display the number of endpoints that are in each of the different statuses. Clicking on any of the links in the Status section will open the Endpoint by Status window.
- **Events/Alerts**. The Events/Alerts section summarizes several different endpoint-related errors that could cause a problem with obtaining proper billing data.
- **Statistics**. The Statistics section will summarize the following data:
  - Last Command Request. This will list the time the last command was sent to the C6400-Series Collector.
  - Last Data Sent. This will list the date and time the last data was sent from the C6400-Series Collector.
  - **Max. layer**. The Max layer indicates the highest layer in this C6400-Series Collector's pocket.
  - Avg. layer. The Average layer indicates the average layer in this C6400-Series Collector's pocket.
  - Transceiver Firmware. Indicates the firmware version of the transceiver.
  - Last Network Layer Refresh. This will list the date and time the last network layer refresh was sent to the C6400-Series Collector.
- **Layer**. The Layer section will indicate the number of endpoints on each layer within this C6400-Series Collector's pocket. Clicking the link in the Layer section will open the Endpoint Information screen displaying a list of the endpoints on the given layer.
- The Collector Readings Analysis for the last 7 days provides a graphical view of the billable readings currently available and those readings pending from the endpoints on the Collector.
- **File Name**. The file name indicates the name of a command sent to the Collector. Selecting the link of any of these files will open the response file.

## **History Tab**

The Collector History tab will display the most recent events and errors that the C6400-Series Collector has logged. By default, the last fifty events and errors are displayed.

| Collector Information                          |                                                                                      |
|------------------------------------------------|--------------------------------------------------------------------------------------|
| GAP Collector II , RF(C6400)<br>Comm Type: LAN | Normal (May 25 02:24 PM/May 25 10:04 AM)<br><u>1 Endpoints</u><br>Firmware: 4.2.1.11 |
| General Settings Manage Statistics History     |                                                                                      |
| Events and Errors                              |                                                                                      |
| Category                                       | Received                                                                             |
| Rf No CommandCenter Comm                       | 5/24/2011 11:15 PM                                                                   |
| RF Collector Time Adjustment                   | 5/24/2011 9:39 PM                                                                    |
| RF Collector Time Adjustment                   | 5/24/2011 5:39 PM                                                                    |
| Rf Tranceiver Reset                            | 5/24/2011 12:04 PM                                                                   |
| Rf Tranceiver Reset                            | 5/24/2011 12:04 PM                                                                   |
| Rf Tranceiver Reset                            | 5/24/2011 12:04 PM                                                                   |
| Rf Tranceiver Reset                            | 5/24/2011 12:04 PM                                                                   |
| Rf Tranceiver Reset                            | 5/24/2011 12:04 PM                                                                   |
| Rf Tranceiver Reset                            | 5/24/2011 12:04 PM                                                                   |
| RF CommandCenter Comm Established              | 5/24/2011 12:04 PM                                                                   |
| Rf No CommandCenter Comm                       | 5/24/2011 12:04 PM                                                                   |
| Francis                                        |                                                                                      |
| Category                                       | Received                                                                             |
| RFEventDecodeError                             | 5/25/2011 11:10 AM                                                                   |
| RFEventProcessingError                         | 5/23/2011 5:30 PM                                                                    |
| RFEventProcessingError                         | 5/23/2011 5:27 PM                                                                    |

Figure 4 - 10. History Tab

- The list can be filtered by selecting the radio button for 50, 100 or all to view the events and errors for the desired time frame.
- Click any of the event or error links to view further details.

| 🖉 Event Details - Windows Internet Explorer provided by Landis+Gyr 🔳 🗖 🗙 |                                                                  |   |  |  |  |
|--------------------------------------------------------------------------|------------------------------------------------------------------|---|--|--|--|
| Event Details                                                            |                                                                  |   |  |  |  |
| <b>U</b> ViewE                                                           | ventOrErrorPage                                                  |   |  |  |  |
| Collector                                                                | / GAP Collector II                                               |   |  |  |  |
|                                                                          | 5/24/2011 9:39:02 PM                                             |   |  |  |  |
|                                                                          | Event                                                            |   |  |  |  |
| Details                                                                  | Collector generated event type RfTimeAdjustment (-20344 seconds) |   |  |  |  |
| Descriptio                                                               | n RF Collector Time Adjustment                                   |   |  |  |  |
|                                                                          | Close                                                            |   |  |  |  |
|                                                                          | 8                                                                | ~ |  |  |  |

Figure 4 - 11. Event Details window

## **5** Using Endpoint Testing Manager

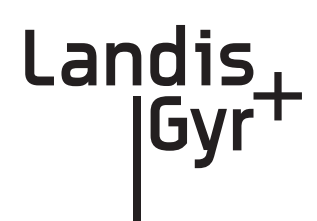

## **Access to Endpoint Test Manager**

With the release of Command Center 5.0, ETM users must be authenticated into Command Center prior to accessing the ETM application and communicating with devices in the network. The designated Security Administrator for the utility is responsible for configuring the connection to the Command Center server, and providing log in credentials (including user names and passwords) for those who will require access to the software.

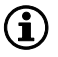

NOTE: For complete instructions on using Endpoint Testing Manager, please refer to publication **98-1055, Gridstream 2-Way Endpoint Testing Manager User Guide** 

## **Connecting to a C6400-Series Collector**

See "Connect to the C6400-Series Collectors using ETM" on page 31.

## **Collector Tab**

Functionality has been added to Endpoint Testing Manager that supports advanced configuration tools for C6400-Series Collector setup via a tab labeled **Collector**. This tab only appears when ETM is connected to a C6400-Series Collector. Use the **Connection** tab to connect to a C6400-Series Collector.

Sub-tabs on the Collector tab support radio:

- 1. Identification
- 2. Basic Configuration
- 3. Client Routing
- 4. Events/Alerts
- **5.** Statistics

| Field   | Description                                                 |
|---------|-------------------------------------------------------------|
| Name    | Identifies the device and lists the hexadecimal descriptor. |
| Version | C6400-Series Collector software version                     |

| Field                                  | Description                                                                                                    |  |
|----------------------------------------|----------------------------------------------------------------------------------------------------|--|
| Update Collector S/W <button></button> | Accesses the Select Collector Update file dialog and permits navigating to and selecting the intended software update for the currently-connected collector.                                                                                                    |  |
| Reboot Collector <button></button>     | Restarts the C6400-Series Collector main board.                                                                                                    |  |
| Fetch all <button></button>            | Updates and refreshes all displayed C6400-Series Collector data                                                                                                    |  |
| Send All <button></button>             | Uploads all currently displayed parameters into the connected endpoint.                                                                                                    |  |
| Save All <button></button>             | Saves all C6400-Series Collector information on the tab,<br>independent of sub-tab display, including collector MAC Address,<br>the radios associated with the C6400-Series Collector, etc. This<br>information is saved as a "Settings" file into a location designated by<br>the user on a standard Save As dialog.                                                                                                    |  |
| Restore <button></button>              | After storing all C6400-Series Collector settings to a file, collector settings can be restored automatically. This action may be needed after performing maintenance on the C6400-Series Collector. After clicking the Restore button, ETM verifies the current C6400-Series Collector radios against the ones in the saved file. If the radios are different, then ETM displays a warning dialog. Saved information includes the original C6400-Series Collector's unique identity on the RF mesh (the WAN address) and its unique identity on the Internet (the static IP address). These two identities must be unique. In the warning dialog, ETM asks the user whether the C6400-Series Collector is a replacement for the old collector. If the response is No, then ETM does not change these two identities as it copies the data out of the saved file. You can use saved data for one C6400-Series Collector to match up all other C6400-Series Collector without creating conflicts with these two identities. |  |

## **Collector Tab - Identification sub-tab**

| Identification Basic Configura                                                         | tion Client Routing | Events/Alerts St | tatistics                             | Send All |
|----------------------------------------------------------------------------------------|---------------------|------------------|---------------------------------------|----------|
| MAC Address: 00-00-00-0                                                                | )-00-00             | Network ID:      | 670                                   |          |
| IP Address: 127.0.0.1                                                                  |                     | Door State:      |                                       |          |
| Port 1 + : COM4@11                                                                     | i200 : Connected    | o FE.80.73.53.0  | IE.00 [80.73.53.0E] {251271-06.54}    |          |
| Port 2 - : <port f<="" not="" td=""><th>und&gt;</th><td></td><td></td><td></td></port> | und>                |                  |                                       |          |
| Port 3 👻 : Kport not f                                                                 | und>                |                  |                                       |          |
| Port 4 👻 : <port f<="" not="" td=""><th>und&gt;</th><td></td><td></td><td></td></port> | und>                |                  |                                       |          |
| Application Statistics                                                                 |                     |                  |                                       |          |
| Application Restarts: 18                                                               | Running Time:       | 3 minutes, 38 se | conds                                 |          |
|                                                                                        |                     |                  |                                       |          |
| Modem Settings                                                                         |                     |                  |                                       |          |
| Modem Type: MultiTecl                                                                  | EVDO                | Revision: P      | P2811301,58003 [JUL 15 2009 15:51:31] |          |
| Manufacturer: SIERRA                                                                   | VIRELESS, INC.      | ICC ID: N        | N/A                                   |          |
| Model: MC5728V                                                                         | REV 1.0 (5)         | IMSI: N          | A/A                                   |          |
| Serial Number: 0X60C41                                                                 | E7                  | Status: F        | RASCS_OpenPort, S_OK                  |          |
| Provider: Verizon                                                                      | Activate            | NAM: 0           | 0000005959:0000005959 Er              | able     |

Figure 5 - 1. Collector Tab - Identification sub-tab

| Identification sub-tab |                                                                                                    |  |  |  |
|------------------------|----------------------------------------------------------------------------------------------------|--|--|--|
| MAC Address            | A Media Access Control Address is a unique identifier assigned to the connected C6400-Series Collector by the manufacturer for identification. It may also be known as a hardware address or physical address.                                                                                              |  |  |  |
| IP Address             | Displays the IP Address (unique Internet identity) of the connected C6400-Series Collector.                                                                                                    |  |  |  |
| Network ID             | Displays the Network ID of the C6400-Series Collector.                                                                                                    |  |  |  |
| Door State             | A sensor in the collector door recognizes the door as open or closed. If no cable connects the sensor to the main board, this condition is identified.                                                                                                    |  |  |  |
| Port1 - Port 4         | The down-arrow provides a reboot option for the C6400-Series Collector radio associated with the numbered port.                                                                                                    |  |  |  |
| Application Statistics | 3                                                                                                    |  |  |  |
| Application Restarts   | The C6400-Series Collector tracks the number of times that it has started. This includes both reboot operations, power events that exceed the life of the battery, application upgrades, or commands from a remote host to restart. This value *is* written to compact flash, so the count grows over time. |  |  |  |
| Running Time           | The C6400-Series Collector tracks how much time has passed since it was started. This is tracked independently from the time-of-day clock. So, for example, if the C6400-Series Collector receives a command to bump its clock forward by one hour, the "up time" computation will not change.              |  |  |  |
| Modem Settings         |                                                                                                    |  |  |  |
| Modem Type             | The type of modem inserted specific to a particular modem manufacturer. At this time this is either None, MultiTechEDGE (GSM), or MultiTechEVDO (CDMA).                                                                                                    |  |  |  |
| Revision               | The software revision of the modem.                                                                                                    |  |  |  |
| Manufacturer           | The manufacturer of the modem or modem chipset.                                                                                                    |  |  |  |
| ICC ID                 | The serial number of the SIM card if one is inserted.                                                                                                    |  |  |  |
| Model                  | The model number of the modem.                                                                                                    |  |  |  |
| IMSI                   | For a GSM modem, the International Mobile Subscriber Identity, which uniquely associates the modem account with the network.                                                                                                    |  |  |  |

| Identification sub-tab     |                                                                                                    |  |
|----------------------------|----------------------------------------------------------------------------------------------------|--|
| Serial Number              | The electronic serial number of the modem. For GSM this is IMEI. For CDMA this is either ESN or MEID.                   |  |
| Status                     | The status of the modem's data connection plus the result of the dial attempt to the network.                           |  |
| Provider                   | An attempt to determine which carrier the modem is associated with. If "Unknown" we are unable to determine this.       |  |
| Activate <button></button> | Used to activate a Verizon CDMA modem only.                                                                             |  |
| NAM                        | If the data connection is not active we may attempt to read the data from a CDMA modem's NAM. This is useful for debug. |  |
| Settings <button></button> | Access modem specific settings to activate the data connection on the network.                                          |  |

## **Collector Tab - Basic Configuration sub-tab**

| Identification Basic Config           | uration Client Routing Events/Alerts Statistics                                                         | Send All |
|---------------------------------------|----------------------------------------------------------------------------------------------------|----------|
| Time Keeper:                          | No V                                                                                                    |          |
| Auto-registration ID                  | Decal radios are routers: No                                                                            |          |
|                                       | HEX Format     Italitude/Longitude Format                                                               |          |
| Default Geocode:                      | 00.00.00.00.00                                                                                          |          |
| Security Level:                       | 0 V Local radio encryption enabled                                                                      |          |
| NTP Server:                           | Test Connection                                                                                         |          |
| NTP Poll Interval:                    | 4 hours Report time changes larger than 10 seconds                                                      |          |
| Windows Software Upda                 | te Service                                                                                              |          |
| WSUS Address:                         | Everyday 💙 @ 12 AM 💙 (GMT)                                                                              |          |
| WSUS Group:                           |                                                                                                    |          |
| Internet Settings                     |                                                                                                    |          |
| <ul> <li>Dynamic IP (DHCP)</li> </ul> | O Static IP:         0.0.0.0         Subnet Mask:         0.0.0.0         Dflt Gateway:         0.0.0.0 |          |
|                                       | DNS Address(es): Primary: Secondary:                                                                    |          |

Figure 5 - 2. Collector Tab - Basic Configuration sub-tab

| Basic Configuration sub-tab |                                                                                                    |  |  |  |
|-----------------------------|----------------------------------------------------------------------------------------------------|--|--|--|
| Time Keeper                 | <ul> <li>ETM always allows you to turn off the Time Keeper bit, but it only allows you to turn it on in specific cases:</li> <li>1) The C6400-Series Collector is already designated as a Time Keeper.</li> <li>2) A "Restore All" file has the Time Keeper bit set, and ETM detects that it is talking to the same C6400-Series Collector (ETM knows this by comparing the ID numbers of the radios in the C6400-Series Collector against the ID numbers stored).</li> <li>This case allows a user to read and save the configuration information from an existing C6400-Series Collector, swap compact flash cards in the C6400-Series Collector, and then restore the configuration to the new card.</li> </ul> |  |  |  |
| Auto Registration           | Also called Auto-registration, this user specified parameter identifies the C6400-<br>Series Collector so that data traffic is properly routed when endpoints register in the<br>network.                                                                                                    |  |  |  |
| Local Radios are routers    | Indicates whether this neighbor can pass packets along the mesh network if that<br>packet is not directly destined for it.<br>For example, if radio A attempts to send a packet to radio C. Radio A cannot<br>communicate directly with radio C. If radio A can communicate directly with radio<br>B, and radio B is a router, then radio A can send the packet to radio B. Radio B<br>forwards the packet to radio C. Most radios on the network are routers.                                                                                                    |  |  |  |

| Basic Configuration sub-tab          |                                                                                                    |  |  |
|--------------------------------------|----------------------------------------------------------------------------------------------------|--|--|
| HEX - Lat/Long<br>Format             | Select the HEX radio button to display all radio WAN addresses in their encoded 6-<br>byte hexadecimal format. Selecting the Latitude/Longitude radio button will display<br>the radio's WAN address in degrees-minutes-seconds format.                           |  |  |
| Default Geocode                      | Geographic coordinates for the connected C6400-Series Collector.                                                                                                    |  |  |
| Security Level                       | Levels 0 and 1 are selectable for the connected C6400-Series Collector. Level 0 indicates OPEN (non-secured) and Level 1 is for AESECB. Levels 2 (AES Counter mode) and 3 (ECC) are exclusively administered by Command Center.                                   |  |  |
| Local radio<br>encryption enabled    | This check box sets, disables, or identifies connected radio encryption status.                                                                                                    |  |  |
| NTP Server                           | Network Time Protocol. A server that can provide the C6400-Series Collector with correct time for the C6400-Series Collector. This can be entered as a physical IP address or a DNS name.                                                                         |  |  |
| Test Connection<br><button></button> | Clicking this button verifies the NTP Server link.                                                                                                    |  |  |
| NTP Poll Interval<br><#> hours       | Typically set for eight hours, this parameter tells the C6400-Series Collector how often to check network time.                                                                                                    |  |  |
| Report Time<br>Changes               | Use this data field to set the amount of time change in the C6400-Series Collector that will trigger an alert action.                                                                                                    |  |  |
| Windows Software U                   | pdate Service                                                                                                    |  |  |
| WSUS Address                         | This URL points to the L+G update server and provides a path for the C6400-Series Collector to receive compatible operation system updates. An incorrect URL can corrupt C6400-Series Collector main board configuration.                                         |  |  |
| WSUS Group                           | WSUS enables targeting updates to specific groups of C6400-Series Collector, ensuring that they receive the right updates at the most convenient times on a regular basis.                                                                                        |  |  |
| Internet Settings                    |                                                                                                    |  |  |
| Dynamic IP (DHCP)                    | Internet Protocol - refers to the IP address of the connected C6400-Series Collector, and specifies routing for data communications.                                                                                                    |  |  |
| Static IP                            | An IP address that is hard coded into the collector.                                                                                                    |  |  |
| Subnet Mask                          | The process of subnetting is the division of a network into groups that have the identical common component of their IP address designated as their routing prefix. The subnet mask is the network address plus the bits reserved for identifying the subnetwork. |  |  |
| Default Gateway                      | The node on the network that the network software uses when an IP address does<br>not match any other routes in the routing table; provides an entry point and an exit<br>point in a network.                                                                     |  |  |
| DNS Address(es)                      | Domain Name System. This allows the collector to look up an IP address by name rather than needing to know the exact numerical address.                                                                                                    |  |  |
| Primary                              | A more frequently used DNS Address.                                                                                                    |  |  |
| Secondary                            | An alternative DNS Address used in the event the primary DNS is unreachable.                                                                                                    |  |  |

## **Collector Tab - Client Routing sub-tab**

| Identification Basic Configuration                                                                                                    | Client Routing | Events/Alerts | Statistics | Send All |
|----------------------------------------------------------------------------------------------------|----------------|---------------|------------|----------|
| TCP Listening Ports:           V         Port 29029           V         Port 29030           V         Port 29031           V         Port 29032           V         Port 29033 |                |               |            |          |
| Collector-initiated:                                                                                                    |                |               |            |          |
|                                                                                                    |                |               |            |          |

Figure 5 - 3. Collector Tab - Client Routing sub-tab: Port 29029

Mapped Message Types are listed when a TCP Listening port is highlighted, along with check boxes for these types. Check boxes can individually selected for each port according to configuration preferences.

| Identification                                                  | Basic Configuration                              | Client Routing | Events/Alerts                                                                                                    |
|-----------------------------------------------------------------|--------------------------------------------------|----------------|----------------------------------------------------------------------------------------------------|
| TCP Listeni                                                     | ing Ports:                                       | apped LAN I    | Ds:                                                                                                    |
| Port 2                                                          | 9029                                             |                | Mapped Msg Types: Connected Client(s):                                                                                                    |
| ✓ Port 2: ✓ Port 2: ✓ Port 2: ✓ Port 2: ✓ Collector-ir ✓ Comman | 9031<br>9032<br>9033 (1)<br>itiated:<br>d Center |                | DCW Query 10.1.152.150:3401 Status Query General Query Control DCW Response Status Response General Response Information RTU Device Data Events |
|                                                                 | L                                                | Add            | *** Commands Only ***                                                                                                    |

Figure 5 - 4. Collector Tab - Client Routing sub-tab: Port 29033

TCP Listening Port 29029 Client Routing displays the Connected Client for the current session of Endpoint Testing Manager. Regarding messages, this port, as indicated below the Mapped Msg Types window, is for Commands Only.

| Identification Basic Configuration                                                                                                    | Client Routing Events | /Alerts Statistics                                                                                |                      |   | Send All |
|----------------------------------------------------------------------------------------------------|-----------------------|---------------------------------------------------------------------------------------------------|----------------------|---|----------|
| TCP Listening Ports:           V Port 29029           V Port 29030           V Port 29031           V Port 29032           V Port 29033 | Mapped LAN IDs:       | Mapped Msq Types:<br>DCW Query<br>Status Query<br>General Query<br>Control                        | Connected Client(s): | - |          |
| Collector-initiated;<br>V Command Center                                                                                                |                       | DCW Response<br>Status Response<br>General Response<br>Information<br>V RTU Device Data<br>Events |                      |   |          |
|                                                                                                    | Add                   |                                                                                                   |                      |   |          |
|                                                                                                    |                       |                                                                                                   |                      |   |          |

Figure 5 - 5. Collector Tab - Client Routing sub-tab: Command Center

When the Collector-initiated port is highlighted, the Command Center Address List appears, displaying both the Send and Poll Paths, parameters for Push Data Interval and Maximum Messages per Push, and the Collector to Command Center Queue Status.

| Client Routing sub-tab |                                                                                                    |  |
|------------------------|----------------------------------------------------------------------------------------------------|--|
| TCP Listening Ports    | Identifies, and allows the user to select access to, the TCP ports for each radio that the collector is connected to.                                                                                         |  |
| Collector-initiated    | These are connections the collector attempts to initiate. For example, in Command Center applications the collector is programmed with the list of addresses of Command Center instances it needs to contact. |  |

### **Collector Tab - Events/Alerts sub-tab**

| Identification Basic C | onfigural      | tion Cli     | ent Routing | Events/Alerts | Statistics | Send All |
|------------------------|----------------|--------------|-------------|---------------|------------|----------|
|                        | <u>Disable</u> | <u>Event</u> | Alert       |               |            |          |
| Radio Connect:         |                | ۲            |             |               |            |          |
| Radio Disconnect:      |                | ۲            |             |               |            |          |
| Network Connect:       |                | ۲            |             |               |            |          |
| Network Disconnect:    |                | ۲            |             |               |            |          |
| Clock Change:          |                | ۲            |             |               |            |          |
| Power Fail:            |                | ۲            |             |               |            |          |
| Power Restore:         |                | ۲            |             |               |            |          |
| Low Battery            | ۲              |              |             |               |            |          |
| Door Tamper:           | ۲              |              |             |               |            |          |
| Software Watchdog:     |                | ۲            |             |               |            |          |
| Crypto token received  | ۲              |              |             |               |            |          |
| Debug Messages:        | ۲              |              |             |               |            |          |
|                        |                |              |             |               |            |          |
|                        |                |              |             |               |            |          |

Figure 5 - 6. Collector Tab - Events/Alerts sub-tab

The three choices available to the user (Disable/Event/Alert) on this screen designate the step that the C6400-Series Collector takes whenever one of these actions occurs at the collector. It is up to the user to set this configuration, according to local practice.

Selections for occurrences on this screen impact the Client Routing screen. Events map to priority, Alerts map to push. Disable directs the collector to ignore a so-designated occurrence.

| Events/Alerts sub-tab:                                                                                                    |                    |  |  |  |
|----------------------------------------------------------------------------------------------------|--------------------|--|--|--|
| Specific radio and network occurrences may require programmed action. This will vary according to local practice. Some incidents will require no action, while others will be logged as they occur. Certain events necessitate special notification. For the events listed below, ETM can be configured for varied response. "Disable" designates no response to the event, while "Event" and "Alert" choices send messages to the host. "Event" carries a different "command byte" than "Alert" so that the host can differentiate between the two. An "Alert" will be sent with a different priority. Neither "Event" or "Alert" actions log locally. A list of events where actions may be programmed to occur appears below. |                    |  |  |  |
| Radio Connect                                                                                                    | Radio Disconnect   |  |  |  |
| Network Connect                                                                                                    | Network Disconnect |  |  |  |
| Clock Change                                                                                                    | Power Fail         |  |  |  |
| Power Restore                                                                                                    | Low Battery        |  |  |  |
| Door Tamper                                                                                                    | Software Watchdog  |  |  |  |
| Crypto Token Received                                                                                                    | Debug messages     |  |  |  |

## **Statistics sub-tab**

| Identification | Basic Co   | onfigura | tion Cli | ient Routing | Events/Alerts | Statistics | Send All |
|----------------|------------|----------|----------|--------------|---------------|------------|----------|
|                |            | Disable  | Event    | Alert        |               |            |          |
| Radio          | Connect:   | 0        | (0)      | 0            |               |            |          |
| Radio Dis      | connect:   |          | (0)      |              |               |            |          |
| Network        | Connect:   |          | ()       |              |               |            |          |
| Network Dis    | connect:   |          | ۲        |              |               |            |          |
| Clock          | Channe     |          | ۲        |              |               |            |          |
| D              | ower Fail  |          |          |              |               |            |          |
| Bouro          | Doctorou   |          | 0        |              |               |            |          |
| Power          | Delter     |          |          |              |               |            |          |
| LOV            | w Battery: |          |          |              |               |            |          |
| Dool           | r Tamper:  | ۲        |          |              |               |            |          |
| Software W     | Vatchdog:  |          | ۲        |              |               |            |          |
| Crypto token   | received:  | ۲        |          |              |               |            |          |
| Debug M        | lessages:  | ۲        |          |              |               |            |          |
|                |            |          |          |              |               |            |          |
|                |            |          |          |              |               |            |          |

| Flaure 5 - 7. Statistics sub-tai | Fiaure | 5 - | 7. | Statistics | sub-tab |
|----------------------------------|--------|-----|----|------------|---------|
|----------------------------------|--------|-----|----|------------|---------|

| Statistics sub-tab       |                                                                                                    |  |
|--------------------------|----------------------------------------------------------------------------------------------------|--|
| Current Time             | Allows a user to insert comments into the Activity Log. These time-<br>stamped comments will also list in the Log file. |  |
| Application Running Time | The amount of time the collector application has been running.                                                          |  |
| Boot Count               | The number of times the collector application has started.                                                              |  |
| Time Changes             | A list of the most recent adjustments to the collector's system clock.                                                  |  |
| Message Counters         | The number of messages the collector has received and processed.                                                        |  |
| Radio Messages Received  | The number of messages the collector has received via its local Gridstream radio.                                       |  |
| Tool Messages Received   | The number of messages the collector has received from a tool.                                                          |  |
| CC Messages Received     | The number of messages the collector has received from Command Center.                                                  |  |
| Last Dropped Message     | If the collector needs to drop a message due to a full Gridstream radio queue, it is noted here.                        |  |

# **A** Specifications

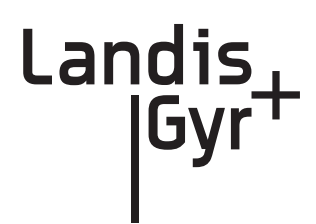

## **Specifications**

| Element                       | Description                                                                               |  |  |  |
|-------------------------------|-------------------------------------------------------------------------------------------|--|--|--|
| Electrical/Power Supply       |                                                                                           |  |  |  |
| Supply Voltage                | 96 - 277 <sub>Vrms</sub>                                                                  |  |  |  |
| Power Consumption             | 9W typical - batteries not charging<br>18W typical - batteries charging                   |  |  |  |
| Gridstream Radio, General     |                                                                                           |  |  |  |
| Frequency Range               | 902 - 928 MHz                                                                             |  |  |  |
| Channels                      | 240 or 85 (depending on mode)                                                             |  |  |  |
| Modulation                    | FSK/GFSK                                                                                  |  |  |  |
| Baud Rates                    | 9.6, 19.2, 38.4 kbps (100kHz channels), 9.6, 19.2, 38.4, 50, 115.2 kbps (300kHz channels) |  |  |  |
| Frequency Deviation           | 4.95 to 57.6 kHz (depending on baud rate)                                                 |  |  |  |
| On-Channel Transmit Time      | < 400 msec                                                                                |  |  |  |
| Frequency Stability           | ± 10 ppm (over temperature and 10 years aging)                                            |  |  |  |
| Antenna Type                  | External, omni-directional, vertically polarized                                          |  |  |  |
| Antenna Gain                  | 5.5 dBi max                                                                               |  |  |  |
| Gridstream Radio, Transmitter |                                                                                           |  |  |  |
| Output Power (conducted)      | 28 dBm min/29 dBm typ / 30 dBm max                                                        |  |  |  |
| Conducted Harmonics           | <-70dBc (second harmonic), <-80dBc (all others)                                           |  |  |  |
| 20dB Bandwidth                | 25 kHz (at 9.6 kbps), 245 kHz (at 115.2 kbps)                                             |  |  |  |
| Gridstream Radio, Receiver    |                                                                                           |  |  |  |
| Sensitivity (10% PER):        | -112 dBm (9.6 kbps), -103 dBm (115.2 kbps) typical                                        |  |  |  |
| Adjacent Channel Rejection:   | 35 dB typical                                                                             |  |  |  |
| Alternate Channel Rejection:  | 50 dB typical                                                                             |  |  |  |
| Out-of-Band Blocking (±10MHz) | 5 dB typical                                                                              |  |  |  |
| Input IP3:                    | -4 dBm min, -1 dBm typical                                                                |  |  |  |

#### Table 1. C6400-Series Collector

| Table 1. | C6400-Series | Collector |
|----------|--------------|-----------|
|----------|--------------|-----------|

| Max RF Input Power (no damage) | 15 dBm                                                                                      |  |  |  |
|--------------------------------|---------------------------------------------------------------------------------------------|--|--|--|
| RSSI Accuracy:                 | ±6 dB                                                                                       |  |  |  |
| Backhaul Modem                 |                                                                                             |  |  |  |
|                                | GSM/GPRS/EDGE                                                                               |  |  |  |
| Frequency Bands:               | 850/900/1800/1900 MHz                                                                       |  |  |  |
| Standards:                     | E-GPRS class 12, GPRS class 12                                                              |  |  |  |
| Data Rate:                     | Packet data up to 240 kbps (modulation & coding scheme,<br>MCS 1-9, mobile station class B) |  |  |  |
|                                | EV-DO                                                                                       |  |  |  |
| Frequency Bands:               | 800/1900 MHz                                                                                |  |  |  |
| Standards:                     | EV-DO Rev A/CDMA2000 1xRTT                                                                  |  |  |  |
| Data Rate:                     | Peak Downlink up to 3.1 mbps/Peak Uplink up to 1.8 mbps                                     |  |  |  |
| Interface                      |                                                                                             |  |  |  |
| Туре:                          | Gigabit Ethernet (IEEE 802.3-2008)                                                          |  |  |  |
|                                | Mechanical                                                                                  |  |  |  |
| Dimensions (excludes antennas: | 5.04" H x 11.82" W x 9.30" D                                                                |  |  |  |
| Antennas                       | Two (2), one on top and one on the bottom.                                                  |  |  |  |
| Weight                         | 9.6 Lbs.                                                                                    |  |  |  |
| Standards Compliance           | FCC Part 15, Class B                                                                        |  |  |  |
| Operating Temperature          | -40°C to 60°C                                                                               |  |  |  |
| Storage Temperature            | -40°C to 85°C                                                                               |  |  |  |
| Humidity                       | 0 to 95% relative humidity, non-condensing                                                  |  |  |  |
| Color                          | White                                                                                       |  |  |  |
| Enclosure Material/Type        | Aluminum/NEMA-4                                                                             |  |  |  |
| Battery Backup Time            | 8 hrs, typical                                                                              |  |  |  |
| Backup Battery                 | LiFePO4 cells in a 4s4p arrangement, 13.2V, 9200mAhrs nominal                               |  |  |  |
| Mounting Options               | Utility poles and streetlights                                                              |  |  |  |

## **C6400-Series Collector Dimensions**

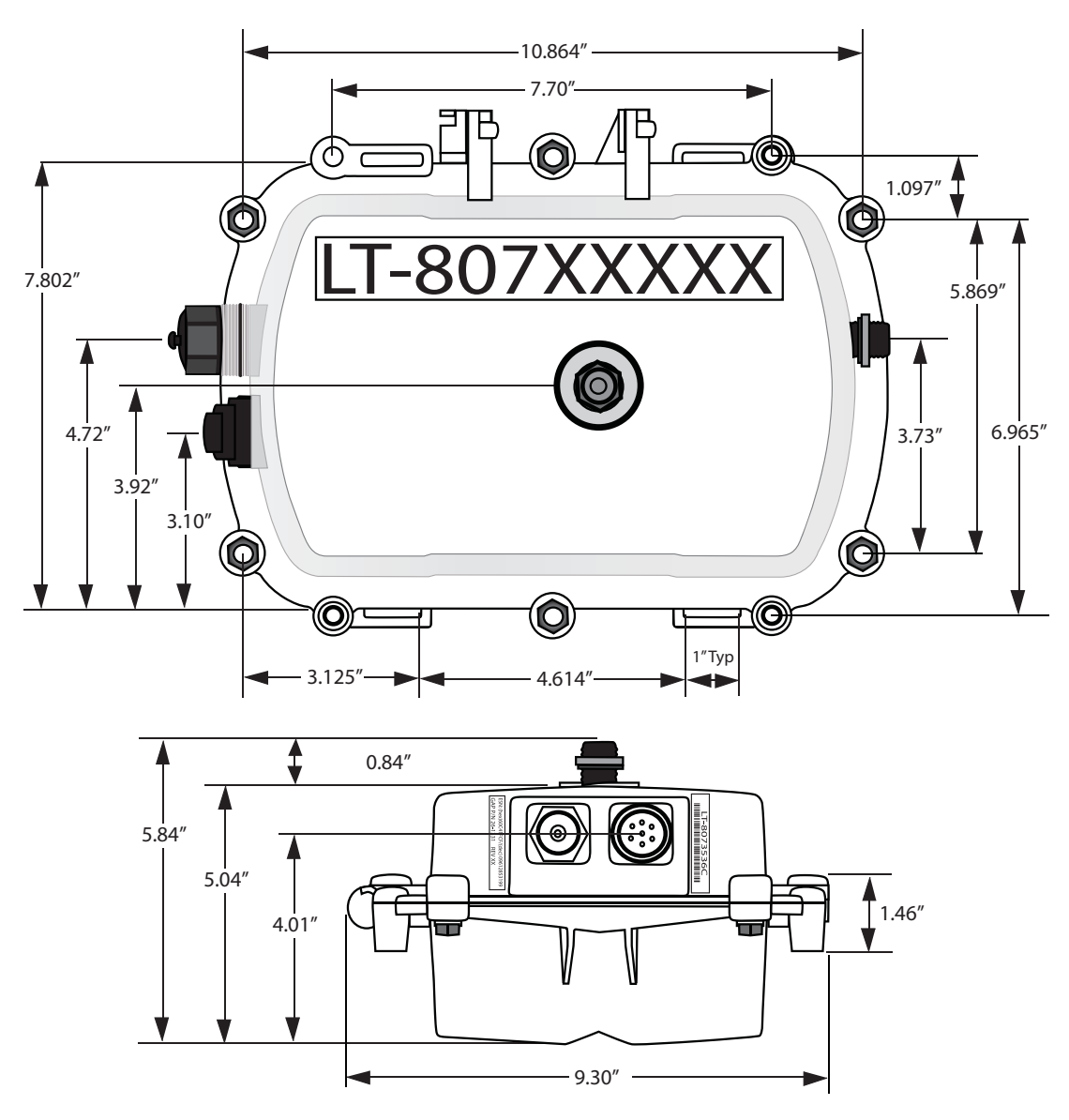

Figure A - 1. C6400- Series Collector Dimensions

# **B** Cable Installation

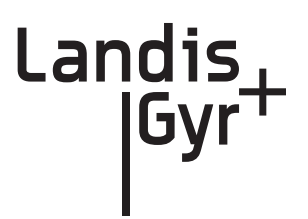

## **Power Connection and Termination**

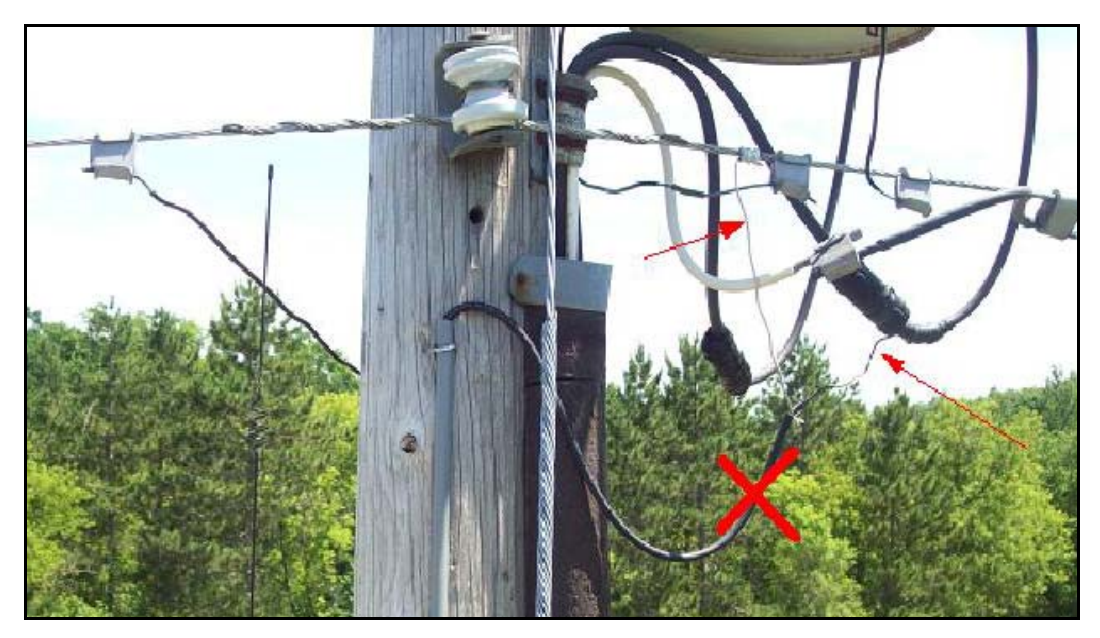

Figure B - 1. Improper Power Termination

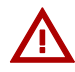

WARNING: If using the 19-2207 or 19-2286 cables, the end of the cable opposite the connector (the unterminated end) must be installed in a junction box, other suitable enclosure, or drip loops at both ends of the cable should be provided.

Leaving the end of the cable exposed may allow water to migrate into the cable and into the C6400-Series Collector.

See below for power cable installation procedures and details.

#### **Junction/Disconnect Box Installation**

When existing 19-2207 or 19-2286 cables are used, they must be terminated inside a junction or disconnect box. The inner wires cannot be exposed until after the cable enters the enclosure. Once inside the box, connect the power leads to wires going to the mains per local practice. Connections to the mains must use UV-stable wiring. As long as the wire is UV-stable and rated for outdoor use, the wire model and manufacturer may be selected by the programs. Part number 18-1058 wire is acceptable and recommended.

In published examples, collector cables are shown going through conduit. Conduit is not required for C6400-Series Collectors, but the entrance to the junction box should be through a clamp at the bottom of the junction box. Junction boxes do not have a part number and are available through local vendors. As always, electrical connections need to meet the requirements of the local utility and local ordinances.

The following diagram shows an installation using a junction box with a C6400-Series Collector.

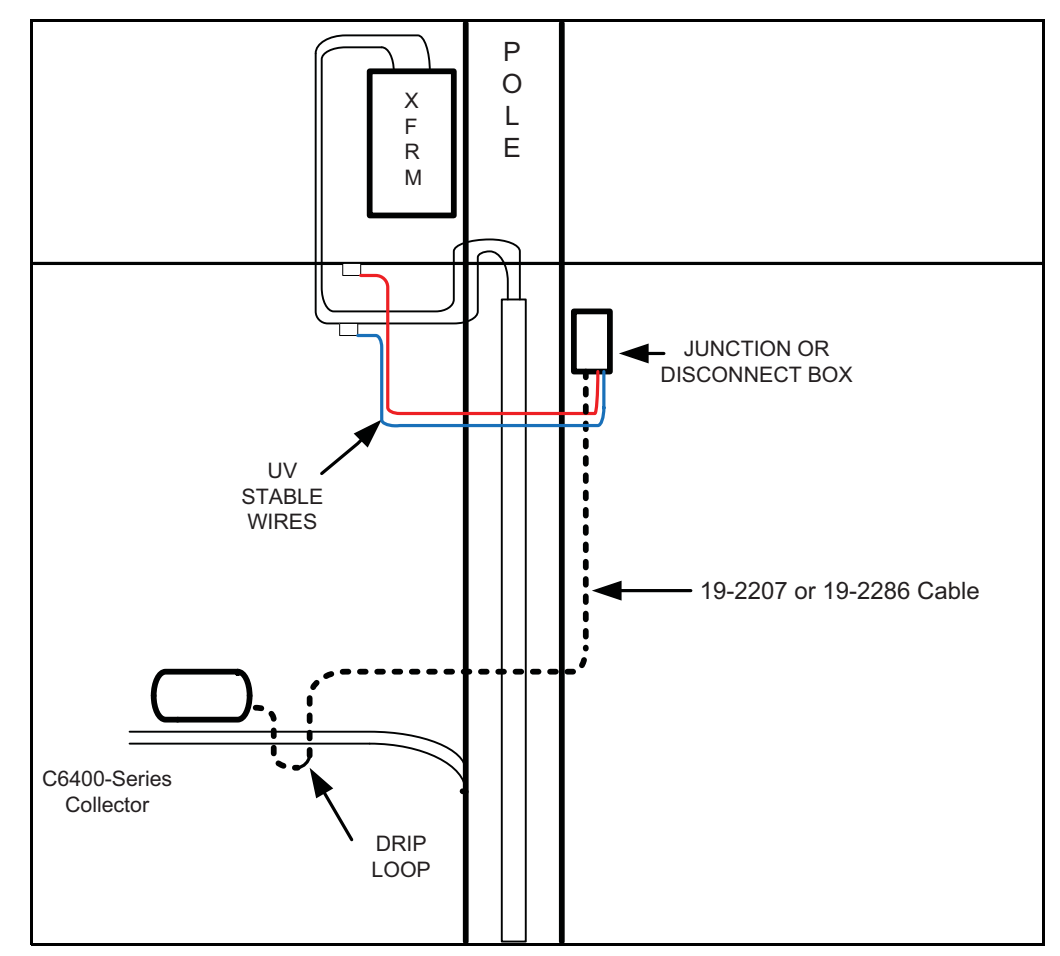

Figure B - 2. Suggested Power Termination

If the 19-2207 or 19-2286 cables are used, then the cable can go directly to the mains, provided drip loops are made at the point of contact with the mains and at the C6400-Series Collector. The drip loop at the point of attachment to the mains should rise above the level of the point of attachment.

#### **Direct Cable Installation to Main**

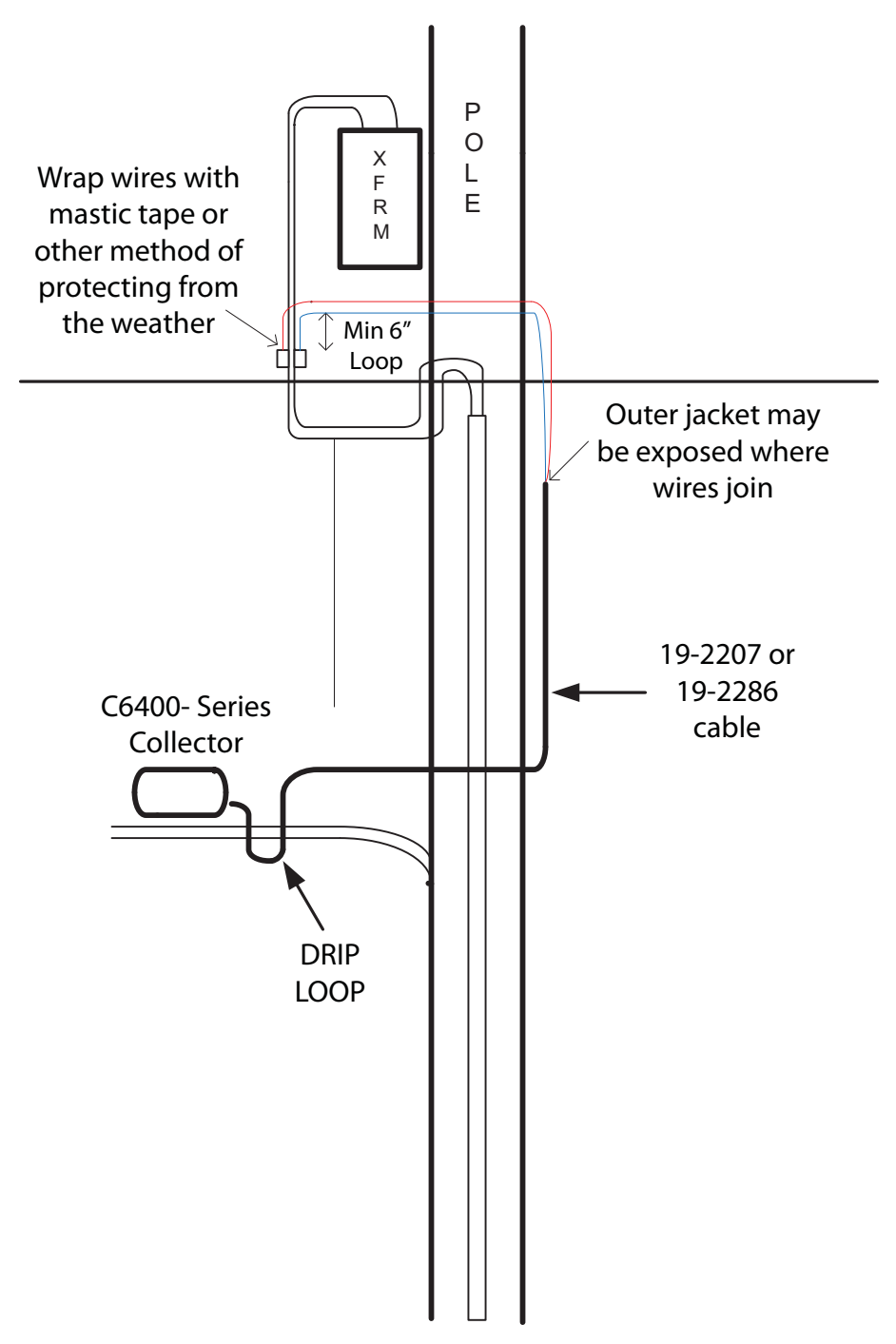

Figure B - 3. Direct Cable Installation to Main

#### **Ethernet Cable Installation**

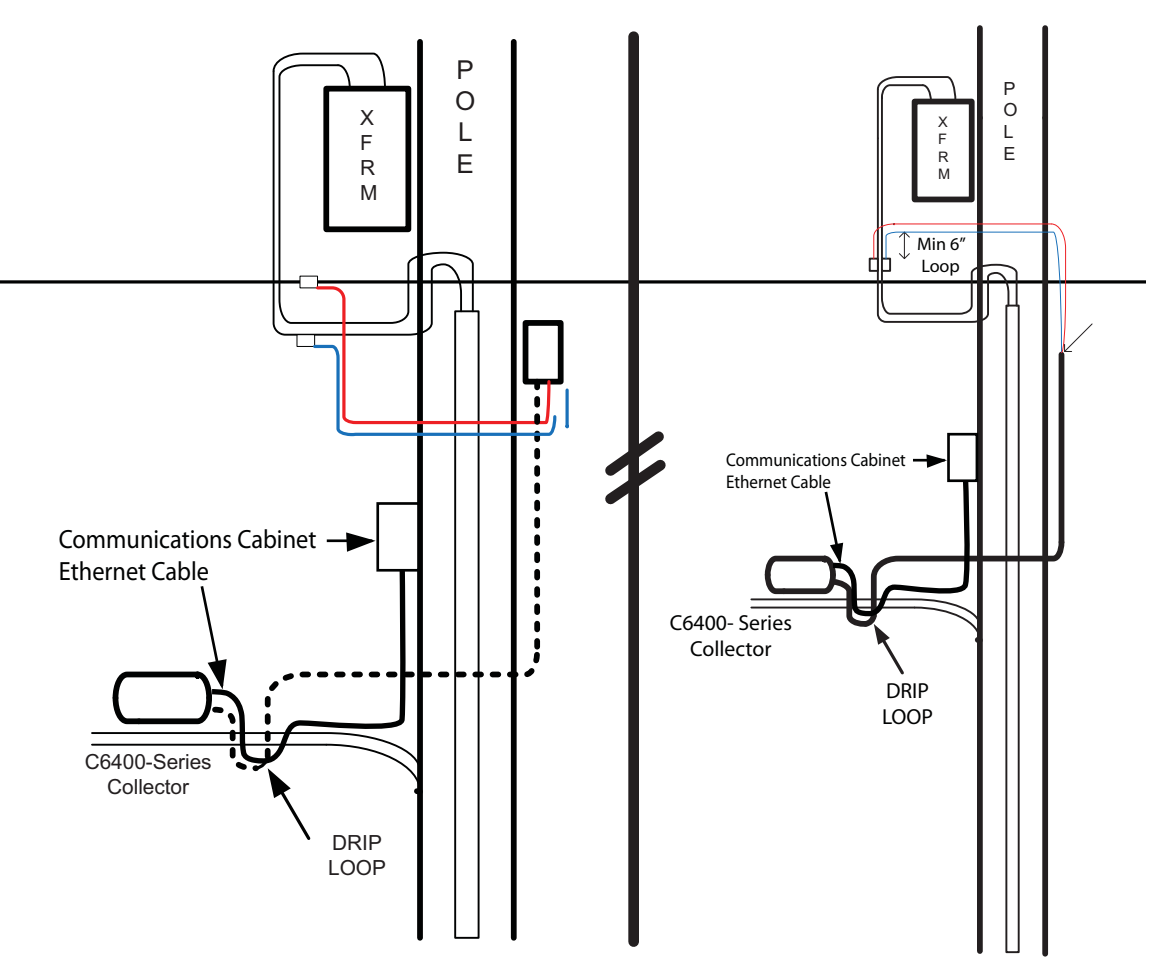

Figure B - 4. Ethernet Cable Installation to Communication Cabinet